## 2021

# **SECURE EXCHANCES**

## Fichier d'aide

Équipe de support Secure Exchanges inc. 27 juin 2023

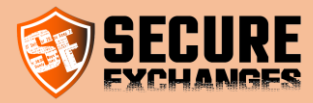

## Table des matières

| Secure Exchanges                                                                           | 4  |
|--------------------------------------------------------------------------------------------|----|
| Achat de licence                                                                           | 5  |
| Choisir un forfait                                                                         | б  |
| Valider vos achats                                                                         | 6  |
| Entrer vos informations                                                                    | 7  |
| Informations de paiement                                                                   | 8  |
| Connexion                                                                                  | 9  |
| Connexion                                                                                  | 9  |
| Entrer vos informations de connexion                                                       | 9  |
| Courriel de connexion reçu                                                                 | 9  |
| Gestion du portail                                                                         | 10 |
| Gestion de la marque blanche                                                               | 10 |
| Gestion des modèles des courriels                                                          | 11 |
| Gestion des domaines                                                                       | 12 |
| Gestion des comptes                                                                        | 13 |
| Gestion de votre propre compte                                                             | 13 |
| Changer votre fuseau horaire                                                               | 13 |
| Renseigner votre numéro de cellulaire                                                      | 14 |
| Gérer votre abonnement à l'infolettre Secure Exchanges                                     | 14 |
| Activer l'authentification à 2-Facteurs                                                    | 15 |
| Gestion des utilisateurs et licence                                                        | 16 |
| Les options de gestion                                                                     | 16 |
| Ajouter un ou plusieurs utilisateurs                                                       | 17 |
| Liste des utilisateurs                                                                     | 18 |
| Éditer un utilisateur                                                                      | 19 |
| Gérer la licence de vos utilisateurs                                                       | 21 |
| Envoyer un courriel d'activation du connecteur                                             | 24 |
| Installer Secure Exchanges dans votre version de Microsoft Outlook (2010,2013,2016 ou 365) | 25 |
| Comment récupérer votre licence à partir d'Outlook                                         | 26 |
| Le ruban de Secure Exchanges                                                               |    |

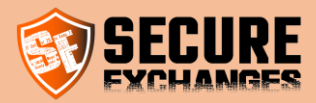

| Activation par le courriel                                                                                     | 27     |
|----------------------------------------------------------------------------------------------------|--------|
| Désactiver Secure Exchanges                                                                                    | 28     |
| Configuration de l'ID Profile                                                                                  | 29     |
| Envoyer et recevoir de l'information confidentielle                                                            | 30     |
| Les options                                                                                                    | 30     |
| Je souhaite protéger mon message et ses documents                                                              | 31     |
| Je souhaite protéger mes documents seulement                                                                   | 34     |
| Je souhaite récupérer du contenu sensible de quelqu'un                                                         | 35     |
| Récupération de documents ou d'informations sensibles                                                          | 35     |
| Récupération d'une carte de crédit                                                                             | 36     |
| Options d'enveloppes avancées                                                                                  | 36     |
| Je souhaite protéger les réponses à mes courriels sécurisés et mes enveloppes                                  | 38     |
| Suivi de la progression de téléchargement des attachements                                                     | 39     |
| Contrôle des envois des documents à signer                                                                     | 39     |
| Installer le plugin de signature Secure Exchanges dans votre version de Microsoft Outlook (2010,2013,2016 ou 3 | 365)41 |
| Je souhaite faire signer mes documents avec Secure Exchanges                                                   | 42     |
| Je souhaite gérer mes modèles de signature                                                                     | 44     |
| Les paramètres d'Outlook                                                                                       | 47     |
| Options d'envoi de messages                                                                                    | 47     |
| Envoyer avec mon serveur de courriel (recommandation : activé)                                                 | 47     |
| Accusés de réception                                                                                           | 47     |
| Rendre obligatoire l'utilisation d'un mot de passe                                                             | 47     |
| Rendre obligatoire l'utilisation d'un code SMS                                                                 | 47     |
| Toujours utiliser Secure Exchanges                                                                             | 47     |
| Ne pas encrypter mes éléments envoyés                                                                          | 47     |
| Ne pas conserver la version chiffrée                                                                           | 47     |
| Options de réception des courriels Secure Exchanges                                                            | 48     |
| Décrypter automatiquement le courriel entrant                                                                  | 48     |
| Encrypter le courriel à la fermeture (bêta)                                                                    | 48     |
| Répertoire de téléchargement des pièces jointes.                                                               | 48     |
| Télécharger automatiquement les pièces jointes                                                                 | 48     |
| Si possible, joignez les fichiers au courriel (bêta)                                                           | 48     |
| Options d'enveloppe Nombre d'ouvertures autorisé lors d'un retour d'enveloppe                                  | 49     |
| Options d'ouverture                                                                                            | 49     |

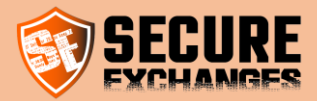

| Nombre d'ouvertures par défaut avec code SMS ou MDP            | 49 |
|----------------------------------------------------------------|----|
| Nombre d'ouvertures par défaut                                 | 49 |
| Sécuriser par défaut                                           |    |
| Langues                                                        | 50 |
| Langue de l'interface                                          | 50 |
| Communication                                                  | 50 |
| Activer Secure Exchanges                                       | 50 |
| Les clefs de registre                                          | 51 |
| Mon destinataire reçoit un message d'erreur : « Accès refusé » | 53 |
| Secure Exchanges Watch Dog (Secure Exchanges Chien de Garde)   | 54 |
| Hébergement de données                                         | 55 |

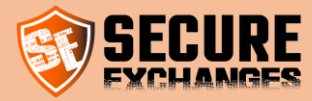

## **Secure Exchanges**

Secure Exchanges est un SaaS qui permet de faire de l'échange de courriel crypté point à point sans que le destinataire n'ait à installer quoi que ce soit. Il permet d'envoyer des courriels avec des fichiers joints jusqu'à 2.5 Go. Non seulement il vous permet d'envoyer de l'information, mais il permet également d'en recevoir.

Intégré à Microsoft Outlook, dans Gmail via une extension Chrome ou encore via la plateforme en ligne, Secure Exchanges permet de ne pas changer de serveur de courriels, tout en sécurisant efficacement vos échanges.

Secure Exchanges offre également à ses clients un SDK en .net afin d'intégrer Secure Exchanges à différentes plateformes.

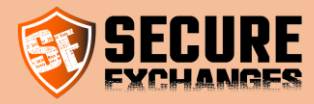

## Achat de licence

Pour acheter une licence de Secure Exchanges, vous devez vous rendre sur le site web à l'adresse suivante :

https://www.secure-exchanges.com/Offres-securiser-transfert.aspx

Choisissez parmi nos différents forfaits celui qui vous intéresse. Nous recommandons à nos clients le forfait avancé.

#### Choisissez vos forfaits

| Secure Exchanges offre de nombreux avai       | ntages représentant une réelle valeur ajo | utée pour votre entreprise. |                                     |
|-----------------------------------------------|-------------------------------------------|-----------------------------|-------------------------------------|
|                                               | <b>ÉCO</b><br>0,99 s/MOIs                 | AVANCÉ<br>6,99 s/mois       | <b>PRO</b><br>12,99 <i>s</i> 7,Mois |
| Notification de lecture                       |                                           |                             |                                     |
| Registre d'ouvertures                         |                                           |                             |                                     |
| O Destruction automatique de courriel         | 30 jours                                  | 30 jours                    | 30 jours                            |
| Nombre de messages illimité                   | illimité                                  | illimité                    | illimité                            |
| Intégration logicielle                        |                                           |                             |                                     |
| A Protection par mot de passe                 |                                           |                             |                                     |
| - Importation des contacts                    |                                           |                             |                                     |
| O Licences personnalisées                     |                                           |                             |                                     |
| Ajout et suppression de licences              |                                           |                             |                                     |
| ≓ Transfert de licences                       |                                           |                             |                                     |
| @ Personnalisation des courriels              |                                           |                             |                                     |
| Pages de lecture/écriture<br>personnalisables | •                                         |                             |                                     |
| www.votre-entreprise sous-domaine             |                                           |                             |                                     |
| A Requêtes de code API/mois                   | 500                                       | 1000                        | 2500                                |
| Une seule facture mensuelle                   |                                           |                             |                                     |
| Protection par SMS                            | 8                                         |                             |                                     |
| Récupération de documents sécurisée           | 0                                         |                             |                                     |
| Récupération de num. de carte de crédit       | 8                                         |                             |                                     |
| 🖬 Stockage illimité                           | 8                                         |                             |                                     |
| 🖉 Jusqu'à 100 Mb/fichier joint                | 0                                         |                             |                                     |
| 🖉 Jusqu'à 2,5 Gb/fichier joint                | 8                                         | 0                           |                                     |
|                                               | 1                                         | 1                           | 1 AJOUTER                           |

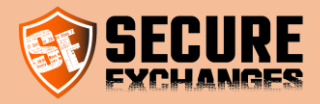

## Choisir un forfait

Cliquez sur le bouton « ajouter » au bas du forfait de votre choix. Une fois cliqué, votre panier s'affichera plus bas, avec la quantité de licences que vous souhaitez acheter. Vous pouvez gérer pour votre organisation plusieurs licences associées à des utilisateurs différents.

| •                                                           | -                                                         | -                          |                           | -                      |
|-------------------------------------------------------------|-----------------------------------------------------------|----------------------------|---------------------------|------------------------|
| 🔗 Jusqu'à 2,5 Gb/fichier joint                              | 0                                                         | 0                          |                           |                        |
|                                                             | 1 E                                                       | 1<br>AJOUTE                | <b>€</b> R                | 1                      |
| Vous avez des besoins qui dépassent le ca<br>Votre commande | dre de ces offres ? L <mark>aissez-nous</mark> vous propo | iser une solution personna | lisée adaptie à la réalit | é votre de entreprise. |
| Licence Ji Nb. requêtes                                     | API 👫 Capacité                                            | .lî Qtế                    | .t↑ Coût/m                | iois 11 🛍 11           |
| Avancé 1000                                                 | 100 Mo                                                    | 1                          | 6.99 CA                   | D /mois Supprimer      |
|                                                             |                                                           |                            |                           | VALIDER MES ACHATS     |

Drofitaz da 20 iours d'assai aratuit

## Valider vos achats

Cliquez sur le bouton « valider mes achats », pour voir apparaitre la fenêtre de confirmation. Celle-ci vous fera un résumé des licences et coûts associés à vos choix.

| Licence      | Ji Nb. requêtes API | L1 Capacité | <b>J</b> ↑ Qté                                               | Coût/mois      | J1 🗎            |
|--------------|---------------------|-------------|--------------------------------------------------------------|----------------|-----------------|
| Avancé       | 1000                | 100 Mo      | 1                                                            | 6.99 CAD /mois | Supprimer       |
|              |                     |             |                                                              | VAL            | IDER MES ACHATS |
| -            |                     |             |                                                              |                |                 |
| quez ensi    | uite sur suiva      | nt          |                                                              |                |                 |
| '            |                     |             |                                                              |                |                 |
| ence achetée |                     |             | ×                                                            |                |                 |
|              |                     |             |                                                              |                |                 |
| Licence      |                     | J≞ Qte J⊺   | Cout/mois                                                    |                |                 |
|              |                     | 1           | 6.99 CAD /mois                                               |                |                 |
| vance        |                     |             |                                                              |                |                 |
| vance        |                     |             | Taxes: 0.00\$                                                |                |                 |
| vance        |                     | Rabais      | Taxes: 0.00\$<br>mensuel d'entreprise : -\$<br>Total: 6.99\$ |                |                 |
| vance        |                     | Rabais      | Taxes: 0.00\$<br>mensuel d'entreprise : -\$<br>Total: 6.99\$ |                |                 |

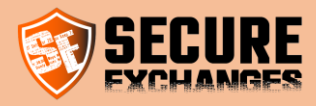

## Entrer vos informations

Veuillez entrer vos informations et <u>vous assigner immédiatement une licence</u>. Si vous achetez une licence pour quelqu'un d'autre dans ce cas, ne sélectionnez aucune licence dans attribution de licence.

| Informations de paier     | ment           |                             |            | ×      |
|---------------------------|----------------|-----------------------------|------------|--------|
|                           |                | MONTANT TOTAL DES FORFAITS  | 6.99\$     |        |
|                           |                | TOTAL DE L'ESCOMPTE         | - (0.00)\$ |        |
|                           |                | MONTANT DES TAXES           | 0.00\$     |        |
|                           |                | TOTAL                       | 6.99 \$    |        |
| Prénom                    |                |                             |            |        |
| Nom de famille            |                |                             |            |        |
| Courriel                  |                |                             |            |        |
| Attribution d'une licence | Pas de licence |                             |            | $\sim$ |
| Nom d'entreprise          | Pas de licence |                             |            |        |
| Téléphone                 | Avancé         |                             |            |        |
| Code postal               |                |                             |            |        |
|                           |                |                             |            |        |
| Codes de réduction        | Promo          |                             |            |        |
|                           |                | J'ACCEPTE LES TERMES D'UTIL | ISATIONS   | No     |
|                           |                | ANNULER                     | SUIVANT    |        |

Inscrivez votre code postal, remarquez que les taxes seront appliquées en fonction de celui-ci.

| Informations de paiem                                                                 | ent                                                                                               | ×  |
|---------------------------------------------------------------------------------------|---------------------------------------------------------------------------------------------------|----|
| e.<br>di                                                                              | MONTANT TOTAL DES FORFAITS 6.99 \$<br>TOTAL DE L'ESCOMPTE - (0.00)\$<br>MONTANT DES TAXES 1.05 \$ |    |
| Prénom<br>Nom de famille<br>Courriel<br>Attribution d'une licence<br>Nom d'entreprise | TOTAL 8.04 \$ Jonh Do jonhdo@mydomain.com Avancé My domain                                        | >  |
| Téléphone<br>Code postal                                                              | j2a 4s1                                                                                           |    |
| Codes de réduction                                                                    | Promo                                                                                             | No |
|                                                                                       | ANNULER SUIVANT                                                                                   |    |

| J'ACCEPTE I | LES TERMES D'UTI | LISATIONS Yes - |   |
|-------------|------------------|-----------------|---|
|             | ANNULER          | SUIVANT         | J |
|             |                  |                 |   |

Acceptez les conditions et cliquez sur suivant.

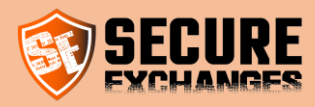

## Informations de paiement

Entrez vos informations de cartes de crédit

| ARD NUMBER          |                    |
|---------------------|--------------------|
|                     |                    |
| XPIRATION DATE (MM/ | YY) CVV (3 DIGITS) |
| MM/YY               |                    |

Une fois l'achat complété, fermez votre Microsoft Outlook et installez le connecteur (voir la section plus bas).

Lorsque l'installation sera terminée, vous pouvez ouvrir Microsoft Outlook, vous aurez déjà reçu un courriel d'activation. Suivez la procédure <u>ci-dessous</u>.

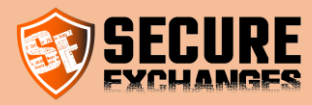

## Connexion

### Connexion

Secure Exchanges ne nécessite pas de nom d'utilisateur ni de mot de passe pour se connecter. Lorsque vous souhaitez vous connecter au portail "Secure Exchanges", vous devez cliquer sur "login", entrer les informations et vous recevrez un courriel de connexion.

| CECIIDE 🛓 🛍      | ÉCHARGEMENTS 🖂 INFO | J 1-800-955-3872          |           |               | G             |          | A2 EN |
|------------------|---------------------|---------------------------|-----------|---------------|---------------|----------|-------|
| <b>SECHANGES</b> | NOS OFFRES          | POURQUOI SECURE EXCHANGES | AVANTAGES | ESSAI GRATUIT | PRODUITS ET S | OLUTIONS | *     |
|                  |                     |                           |           |               |               |          |       |

Si votre licence a été achetée avec un courriel, utilisez le courriel, s'il s'agit d'un numéro de téléphone portable, utilisez votre téléphone portable.

#### Entrer vos informations de connexion

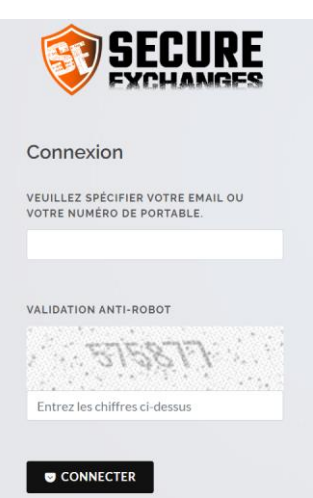

#### Courriel de connexion reçu

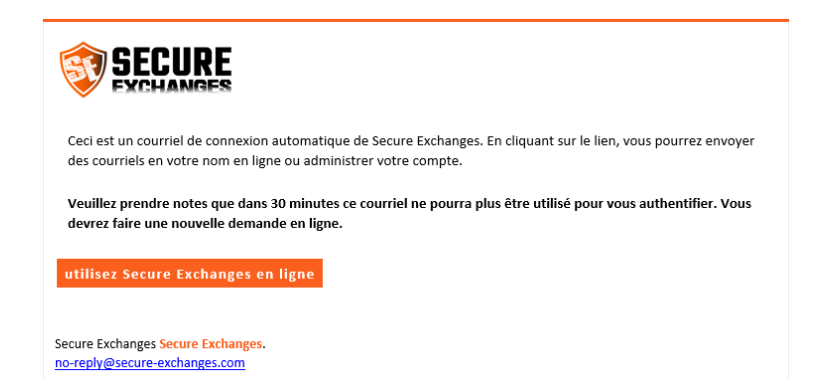

Cliquez sur « utilisez Secure Exchanges en ligne » et vous serez automatiquement connecté. Ce lien de connexion **ne sera plus valide** à partir du moment où il sera expiré ou que vous aurez cliqué sur le lien.

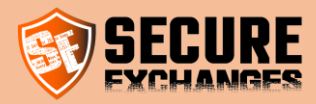

## Gestion du portail

#### Gestion de la marque blanche

Vous devez être connecté. Voir la section connexion.

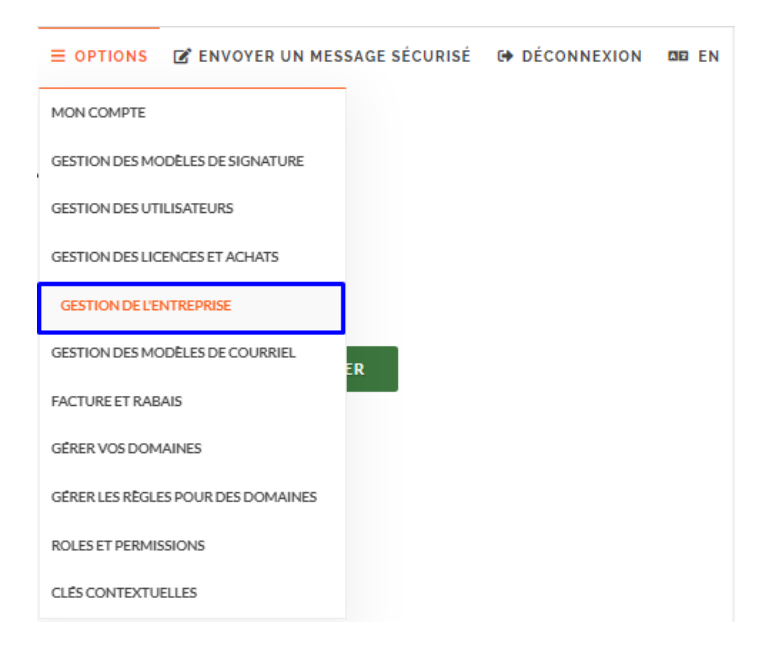

En accédant à la Gestion de l'entreprise, vous pouvez personnaliser certains aspects sur votre compte Secure Exchanges et les adapter à votre charte graphique.

Vous pouvez, donc, personnaliser :

#### GESTION DES INFORMATIONS D'ENTREPRISE

|                                               |                                                                                                    | <ul> <li>Le nom de votre entreprise</li> </ul> |
|-----------------------------------------------|----------------------------------------------------------------------------------------------------|------------------------------------------------|
| Informations de base                          |                                                                                                    | - Les couleurs des bordures, du                |
|                                               |                                                                                                    | taxta at dae bautane                           |
|                                               |                                                                                                    | SAUVEGARDER                                    |
|                                               | 41.00                                                                                              | - Les caractères suggérés des                  |
| Numero de d'abonnement                        | g40VL2<br>4710985939                                                                               | 55<br>                                         |
| Nom d'entreprise                              | Secure Exchanger                                                                                   | mots de passe                                  |
|                                               |                                                                                                    | - Sous-domaina                                 |
| Code postal                                   | j2a0g4                                                                                             |                                                |
| Couleur HTML de la barre d'entête             |                                                                                                    | - Logo                                         |
| Couleur HTML des bouttons du courriel         |                                                                                                    |                                                |
| Couleur HTML du texte des boutons du courriel |                                                                                                    |                                                |
| Couleur HTML des bordure de courriel          |                                                                                                    |                                                |
| Activer la suggestion de mot de passe         | Longeur du mot de passe 12                                                                         | Notez que vous devez être                      |
|                                               | <ul> <li>Doit contenir des majuscules</li> </ul>                                                   | l'Administrateur du compte                     |
|                                               | <ul> <li>Doit contenir des minuscules</li> <li>Doit contenir des constitues de finities</li> </ul> |                                                |
|                                               | <ul> <li>Doit contenir des caracteres speciaux</li> <li>2 Doit contenir des nombres</li> </ul>     | entreprise pour pouvoir faire ces              |
| Sous domaine                                  |                                                                                                    | modifications                                  |
|                                               |                                                                                                    | mounications.                                  |
| l'Iexte place dans l'entête du site           |                                                                                                    |                                                |

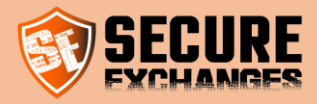

### Gestion des modèles des courriels

La gestion des modèles des courriels vous permet de personnaliser les communications avec vos clients pour les signatures et les courriels sécurisés.

| E OPTIONS C ENVOYER UN MESSAGE SÉCURISÉ                                          | DÉCONNEXION | DE EN |
|----------------------------------------------------------------------------------|-------------|-------|
| MON COMPTE                                                                       |             |       |
| GESTION DES MODÈLES DE SIGNATURE                                                 |             |       |
| GESTION DES UTILISATEURS                                                         |             |       |
| GESTION DES LICENCES ET ACHATS                                                   |             |       |
| GESTION DE L'ENTREPRISE                                                          |             |       |
| GESTION DES MODÈLES DE COURRIEL                                                  |             |       |
|                                                                                  |             |       |
| FACTOREET RABAIS                                                                 |             |       |
| GÉRER VOS DOMAINES                                                               |             |       |
| GÉRER LES RÈGLES POUR DES DOMAINES                                               |             |       |
| GÉRER VOS DOMAINES<br>GÉRER LES REGLES POUR DES DOMAINES<br>ROLES ET PERMISSIONS |             |       |

Autant qu'administrateur du compte entreprise, vous avez la possibilité d'éditer les courriels que vos clients reçoivent lors de l'envoi sécurisé de vos courriels via Secure Exchanges.

| Pour modifier les courriels reçus par vos clients, suivez les étapes ci-dessous et voyez en te                                                                                                    | mps réel le résultat dans l'aperçu au bas de la page.                                                                                                    |
|----------------------------------------------------------------------------------------------------|----------------------------------------------------------------------------------------------------|
| <ol> <li>Choisissez la langue de communication</li> <li>Choisissez la variable à modifier et cliquer sur éditer le texte</li> <li>Cocher ou non les textes par défaut. Cela vous permet de voir si votre variable es</li> <li>Une fois satisfait de vos changements cliquer sur sauvegarder le modèle</li> </ol> | t vide les textes par lesquels ceux-ci seront remplacés                                                                                                    |
| N.B. : Si vous supprimez un texte (une variable), le texte par défaut sera appliqué.                                                                                                    |                                                                                                    |
| Langue du courriel                                                                                                    | Français 💙                                                                                                    |
| Type de courriel                                                                                                    | Courriel de protection standard                                                                                                    |
| Variable dans le courriel                                                                                                    | Text d'introduction                                                                                                    |
| Voir le texte par défaut sur le modèle pour les variables vides                                                                                                    | Z                                                                                                    |
|                                                                                                    | SUPPRIMER MON TEXTE EDITER LE TEXTE SAUVEGARDER LE MODÈLE                                                                                                    |
| Aperçu du courriel                                                                                                    |                                                                                                    |
| Vec Secure Exchanges, vos échang<br>disparaissent. Tout simplement.                                                                                                    | ge, veuillez lire ce qui suit :<br>le contenu du message ainsi que ses pièces jointes s'ouvriront dans<br>identielle à l'expéditeur à même le navigateur.<br>Ir fermée, le tout sera irrécupérable et effacé des serveurs.<br>jes restent confidentiels et indétectables. Après les avoir lus, ils |

Pour plus de détails sur les aspects personnalisables, nous vous invitons à consulter la page <u>Gestion des</u> <u>communications</u>.

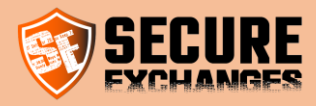

## Gestion des domaines

Afin de pouvoir ajouter des utilisateurs à votre compte entreprise, vous devez d'abord vous assurer que vous avez déjà ajouté votre domaine dans les domaines sur votre compte.

| OPTIONS      ENVOYER UN MESSAGE SÉCURISÉ |                                                                                                    |
|------------------------------------------|----------------------------------------------------------------------------------------------------|
| MON COMPTE                               | Gestion des domaines organisationnel                                                                                                    |
| GESTION DES MODÈLES DE SIGNATURE         | La liste des domaines ci-dessous représente tous les domaines possibles dont votre organisation revendique la propriété dans le cadre des licences Secure Exchanges. Cela                                                                                                    |
| GESTION DES UTILISATEURS                 | signifie que pour ajouter un utilisateur à votre organisation, le domaine de son adresse électronique doit faire partie de votre organisation.                                                                                                    |
| GESTION DES LICENCES ET ACHATS           | Pour que votre domaine soit autorisé, vous devez ajouter un enregistrement TXT dans votre DNS de domaine. Cliquer sur 🤗 à côté de votre domaine pour connaître la valeur du TXT à ajouter. Si vous éprouvez des difficultés, vous pouvez nous contacter à support@secure-exchanges.com. |
| GESTION DE L'ENTREPRISE                  | Si vous n'êtes pas en mesure d'ajouter le record TXT à vos DNS, vous devez communiquer avec notre équipe de support à support@secure-exchanges.com et une preuve                                                                                                    |
| GESTION DES MODÈLES DE COURRIEL          | prouvant que le domaine voua appartient vous sera alors demandé                                                                                                    |
| FACTURE ET RABAIS                        | Les utilisateurs qui ont une adresse électronique publique peuvent être ajoutés sans aucune restriction particulière. Par exemple, Outlook.com, Hotmail.com, Gmail.com.                                                                                                    |
| GÉRER VOS DOMAINES                       | Secure Exchanges se réserve le droit de refuser l'approbation d'un domaine que vous revendiquez.                                                                                                    |
| GÉRER LES RÈGLES POUR DES DOMAINES       | Domaine                                                                                                    |
| ROLES ET PERMISSIONS                     |                                                                                                    |
| CLÉS CONTEXTUELLES                       |                                                                                                    |

Vous pouvez consulter notre vidéo de démo en ligne.

Notez que vous êtes en mesure de faire approuver vous-même votre domaine en suivant les étapes détaillées sur <u>l'Ajout</u> <u>de domaine</u> sur notre blog.

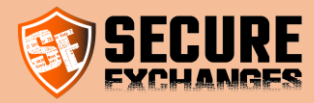

## **Gestion des comptes**

#### Gestion de votre propre compte

Vous devez être connecté. Voir la section connexion.

| ■ OPTIONS                          | DÉCONNEXION | MI EN |
|------------------------------------|-------------|-------|
| MON COMPTE                         |             |       |
| GESTION DES MODÈLES DE SIGNATURE   |             |       |
| GESTION DES UTILISATEURS           |             |       |
| GESTION DES LICENCES ET ACHATS     |             |       |
| GESTION DE L'ENTREPRISE            |             |       |
| GESTION DES MODÈLES DE COURRIEL    |             |       |
| FACTURE ET RABAIS                  |             |       |
| GÉRER VOS DOMAINES                 |             |       |
| GÉRER LES RÈGLES POUR DES DOMAINES |             |       |
| ROLES ET PERMISSIONS               |             |       |
| CLÉS CONTEXTUELLES                 |             |       |

En vous connectant à votre compte, vous avez la possibilité de :

#### Changer votre fuseau horaire

Vous pouvez définir votre fuseau horaire en choisissant celui qui correspond à votre pays de résidence dans la liste déroulante puis en cliquant sur « sauvegarder ».

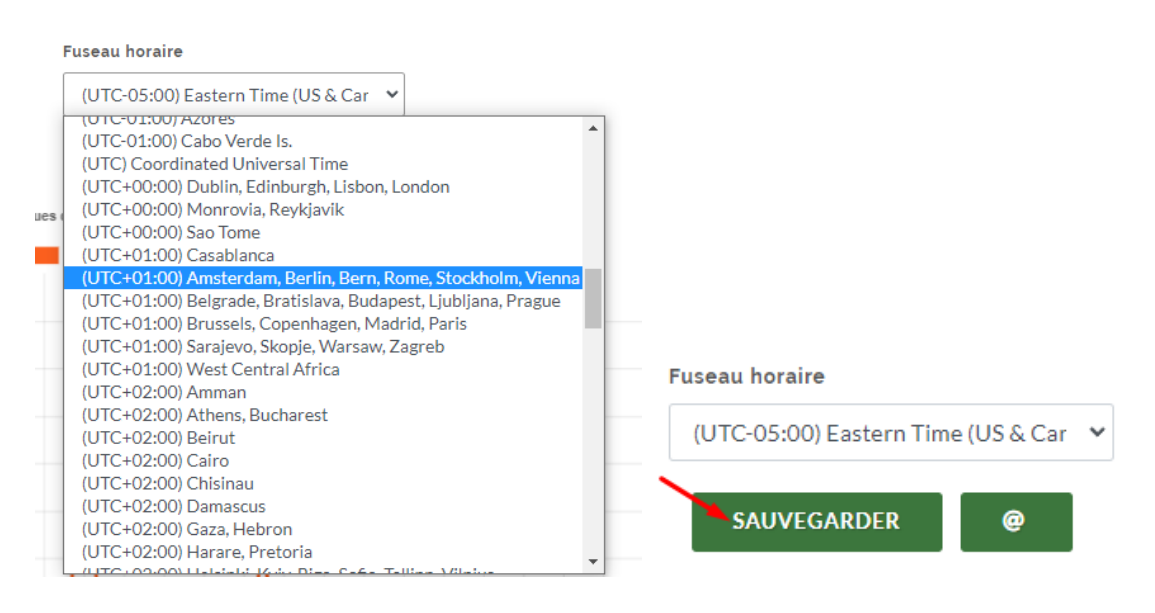

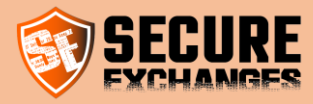

Le fuseau horaire par défaut est UTC.

Une fois le fuseau horaire choisi, vos journaux ainsi que les notifications d'ouverture de vos courriels sécurisés seront affichés en fonction de votre fuseau horaire.

#### Renseigner votre numéro de cellulaire

Vous pouvez enregistrer votre numéro de cellulaire sur votre compte Secure Exchanges en renseignant le code indicatif de votre pays sur la case Default SMS Code (2) ensuite votre numéro sur la case Numéro de cellulaire (1) puis en cliquant sur « sauvegarder ».

| Numéro de cellulaire <u>1</u>        |
|--------------------------------------|
|                                      |
| Default SMS country 2                |
| +1                                   |
| Nb. de msg. restants dans le mois    |
| 2491                                 |
| Fuseau horaire                       |
| (UTC-05:00) Eastern Time (US & Car 🗸 |
| SAUVEGARDER @                        |

#### Gérer votre abonnement à l'infolettre Secure Exchanges

Vous avez, également, la possibilité de gérer vos préférences d'abonnement à notre infolettre à tout moment en cliquant sur le bouton « Restez en contact avec l'équipe ».

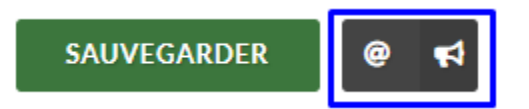

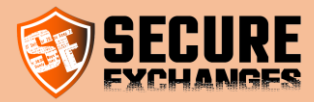

Vous pouvez ainsi faire votre choix parmi les deux options que nous proposons : Nouvelles et mises à jour ; Maintenance et panne de service.

| Restez en contact avec l'équipe                                                                                                    | ] |
|----------------------------------------------------------------------------------------------------|---|
| Si vous souhaitez recevoir des communications de notre part sur<br>certains sujets, veuillez cocher les sujets qui vous intéressent.<br>Nouvelles et mises à jour<br>Maintenance et panne de service |   |
| SAUVEGARDER ANNULER                                                                                                    | J |

Si vous ne souhaitez plus recevoir nos communications, vous pouvez décocher les deux options.

Si vous voulez continuer à recevoir nos communications, vous pouvez choisir nos mises à jour uniquement ou nos avis de maintenance ou choisir les deux, vous devez, donc, cocher les cases appropriées.

De cette manière, vous resterez en contact avec l'équipe Secure Exchanges et serez notifié en fonction de la nature des communications que vous avez choisies.

N'oubliez pas de cliquer sur « Sauvegarder » après avoir choisi vos préférences.

#### Activer l'authentification à 2-Facteurs

Pour sécuriser l'accès à votre compte en ligne sur le portail Secure Exchanges, vous avez la possibilité d'activer l'option d'authentification à deux facteurs sur votre compte.

Pour ce faire, vous devez vous devez vous connecter à votre compte sur notre portail en ligne.

Assurez-vous que votre numéro de cellulaire est bien enregistré dans la case y correspondante puis cochez la case « Activer l'authentification à 2FA » et cliquez sur « Sauvegarder »

| Activer l'authentification 2FA                                                                                                    |             |
|----------------------------------------------------------------------------------------------------|-------------|
| Image: A start and a start and a start a start a st | SAUVEGARDER |
| Statisticus                                                                                                    | dutiestics  |

Une fois cette option activée, vous serez amenés à vous connecter sur notre portail à travers votre courriel et un code SMS que vous allez recevoir lorsque vous cliquerez sur le lien reçu sur <u>le courriel de connexion.</u>

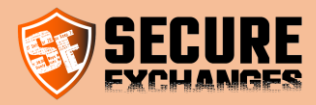

### Gestion des utilisateurs et licence

Avec Secure Exchanges, vous pouvez gérer les utilisateurs de votre entreprise. Lorsque vous achetez les licences, vous êtes l'administrateur du compte.

Vous devez être connecté pour ajouter des utilisateurs et gérer votre entreprise. Voir la section connexion.

#### Les options de gestion

Lorsque vous êtes connecté, vous avez accès au menu OPTIONS qui vous permet de naviguer dans les différentes sections

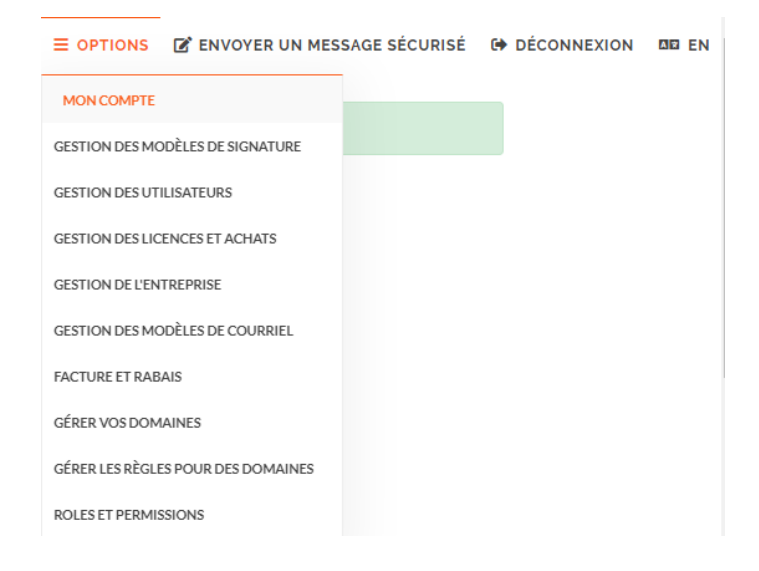

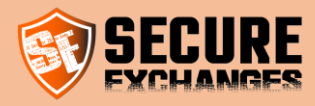

#### Ajouter un ou plusieurs utilisateurs

Vous devez être connecté. Voir la section connexion.

Pour ajouter un ou plusieurs utilisateurs, rendez-vous dans la section « gestion des utilisateurs ».

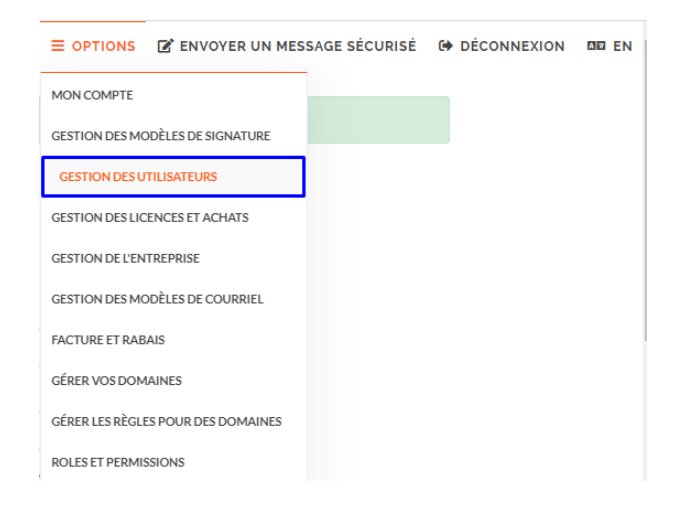

Tout en bas de la page, vous pouvez ajouter un utilisateur ou importer une liste.

#### Créer des utilisateurs

| 🙎 Créer un utilisateur 🛛 🕂 Im | porter des utilisateurs |
|-------------------------------|-------------------------|
|                               |                         |
| Prénom                        | Enter First Name        |
| Nom de famille                | Enter Last Name         |
| Courriel                      | Enter Email Address     |
| Cellulaire                    | Enter Phone Number ADD  |

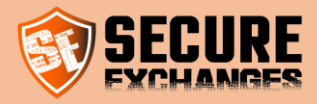

#### Liste des utilisateurs

Vous devez être connecté. Voir la section connexion.

Dans la gestion des utilisateurs, vous aurez accès à la liste complète des utilisateurs liés à votre entreprise. Vous pourrez gérer leurs noms et prénoms, transférer leurs licences, activer à distance leurs connecteurs et avoir accès aux journaux de vos utilisateurs.

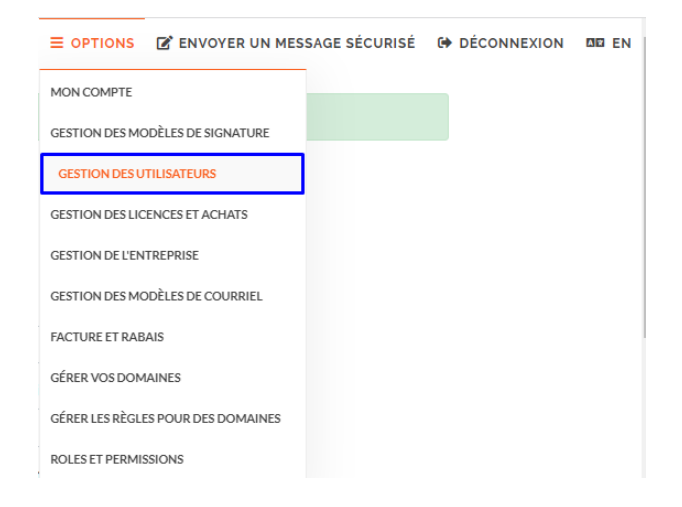

Dans cette page vous aurez accès à la liste complète des utilisateurs sous votre licence d'entreprise.

|                  |                                  |                               |            |                 | Date   | s d'expor        | rtation du jo | ournal d | 'événements            |
|------------------|----------------------------------|-------------------------------|------------|-----------------|--------|------------------|---------------|----------|------------------------|
|                  |                                  |                               |            |                 |        | 12/2             | 4/2019 - 0    | 1/25/2   | 020                    |
|                  |                                  |                               |            |                 | Copier | CSV              | Excel         | PDF      | Imprimer               |
| SHOW 10          | ENTRIES                          |                               |            |                 | S      | EARCH:           | o@se          |          |                        |
| Prénom           | ↓† Prénom ↓                      | Courriel                      | 19 Licence | 1 Dernier envoi | J∳     | Туре             | 1             | ۵        |                        |
| Démo             | Secure Exchanges                 | demo@secure-<br>exchanges.com | Pro        | 2020-01-22 09   | 42:25  | Super<br>adminis | strateur      | <br> *D  | <mark>9</mark>   🖂   🔑 |
| Secure           | Exchanges                        | info@secure-<br>exchanges.com | N/A        | 2014-01-01 00:  | 00:00  | Standa           | rd            | <br> *D  | <mark>9</mark>   🖂   🔑 |
| Showing 1 to 2 o | of 2 entries (filtered from 6 to | otal entries)                 |            |                 |        |                  | Previ         | ious     | 1 Next                 |

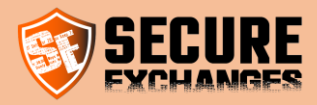

## Éditer un utilisateur

Vous devez être connecté. Voir la section connexion.

Pour mettre à jour les informations d'un utilisateur, cliquez sur l'icône suivante sur la ligne de l'utilisateur que vous souhaitez modifier.

| E OPTIONS C ENVOYER UN MESSAGI     | SÉCURISÉ 🕩 DÉC | ONNEXION DE EN |
|------------------------------------|----------------|----------------|
| MON COMPTE                         |                |                |
| GESTION DES MODÈLES DE SIGNATURE   |                |                |
| GESTION DES UTILISATEURS           |                |                |
| GESTION DES LICENCES ET ACHATS     |                |                |
| GESTION DE L'ENTREPRISE            |                |                |
| GESTION DES MODÈLES DE COURRIEL    |                |                |
| FACTURE ET RABAIS                  |                |                |
| GÉRER VOS DOMAINES                 |                |                |
| GÉRER LES RÈGLES POUR DES DOMAINES |                |                |
| ROLES ET PERMISSIONS               |                |                |

Sur la ligne de l'utilisateur que vous souhaitez modifier, cliquer sur l'icône d'utilisateur avec un crayon.

|                         |                            |                               |    |         |    |                | Dates  | s d'expor        | tation du | journal  | d'évé                                               | nements |
|-------------------------|----------------------------|-------------------------------|----|---------|----|----------------|--------|------------------|-----------|----------|-----------------------------------------------------|---------|
|                         |                            |                               |    |         |    |                |        | 12/24            | 4/2019 -  | 01/25/   | 2020                                                |         |
|                         |                            |                               |    |         |    |                | Copier | CSV              | Excel     | PDF      | Im                                                  | orimer  |
| SHOW 10 TEN             | TRIES                      |                               |    |         |    |                | S      | EARCH:           | o@se      |          |                                                     |         |
| Prénom 10               | Prénom 10                  | Courriel                      | ↓¢ | Licence | ↓¢ | Dernier envoi  | J\$    | Туре             |           | 19 6     | Ì                                                   | J\$     |
| Démo                    | Secure Exchanges           | demo@secure-<br>exchanges.com |    | Pro     |    | 2020-01-22 09: | 42:25  | Super<br>adminis | trateur   | 2        | ן <mark>פ</mark> וו<br>פ                            | ⊠ ₽     |
| Secure                  | Exchanges                  | info@secure-<br>exchanges.com |    | N/A     |    | 2014-01-01 00: | 00:00  | Standar          | d         | <b>.</b> | , <mark>।                                   </mark> | 2       |
| Showing 1 to 2 of 2 ent | ries (filtered from 6 tota | al entries)                   |    |         |    |                |        |                  | Pre       | evious   | 1                                                   | Next    |

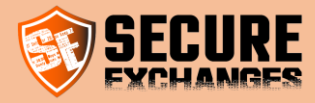

#### Informations de base

Changez de nom, de prénom et de téléphone portable pour recevoir des SMS. Notez que l'adresse électronique ne peut pas être modifiée, vous devez supprimer le compte et en créer un nouveau pour changer l'adresse électronique. Vous perdrez alors tous vos journaux.

| Information de base | - Modifier le type | e d'utilisateur | - Détails d'utilisation | n |  |
|---------------------|--------------------|-----------------|-------------------------|---|--|
| RÉNOM               | Sec                | ure             |                         |   |  |
| OM DE FAMILLE       | Exc                | hanges          |                         |   |  |
| UMÉRO DE CELLULAIRE |                    |                 |                         |   |  |

#### Type d'utilisateur

Vous devez être connecté. Voir la section connexion.

Seuls le superadministrateur (à créer lors de l'achat de la première licence), ainsi que les administrateurs ont le droit de gérer la société. Vous pouvez rétrograder un administrateur en utilisateur standard, ou faire passer un utilisateur standard au rang d'administrateur.

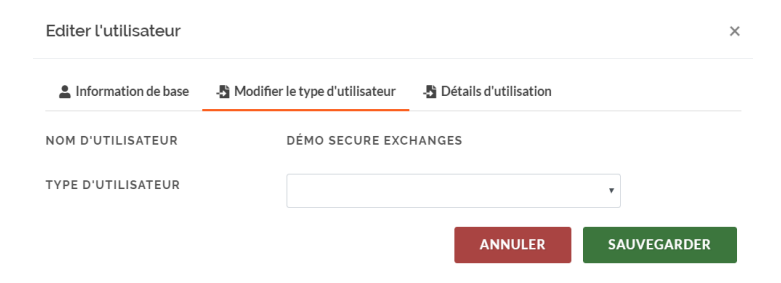

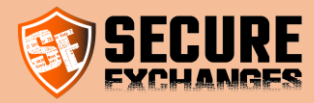

#### Détails d'utilisation

Vous pouvez également accéder aux détails d'utilisation.

| Editer l'utilisateur |                                   |                       | × |
|----------------------|-----------------------------------|-----------------------|---|
| Information de base  | -🎦 Modifier le type d'utilisateur | Détails d'utilisation |   |
| DERNIER MESSAGE ENVO | DYÉ LE :                          | 2014-01-01 00:00:00   |   |
| NOMBRE DE MESSAGE RI | ESTANT                            | 0                     |   |
|                      |                                   |                       |   |

#### Gérer la licence de vos utilisateurs

Vous devez être connecté. Voir la section connexion.

Pour chaque utilisateur, vous pouvez attribuer une licence achetée précédemment, transférer une licence entre deux utilisateurs lorsqu'un utilisateur quitte l'entreprise et est remplacé par un nouveau, supprimer une licence d'utilisateur.

**ATTENTION** la suppression d'une licence ne la retire pas de votre abonnement mensuel, elle est supprimée pour l'utilisateur sélectionné. Pour supprimer une licence de l'abonnement mensuel, reportez-vous à la section appropriée.

| E OPTIONS E ENVOYER UN MES         | SAGE SÉCURISÉ | DÉCONNEXION | MD EN |
|------------------------------------|---------------|-------------|-------|
| MON COMPTE                         |               |             |       |
| GESTION DES MODÈLES DE SIGNATURE   |               |             |       |
| GESTION DES UTILISATEURS           |               |             |       |
| GESTION DES LICENCES ET ACHATS     |               |             |       |
| GESTION DE L'ENTREPRISE            |               |             |       |
| GESTION DES MODÈLES DE COURRIEL    |               |             |       |
| FACTURE ET RABAIS                  |               |             |       |
| GÉRER VOS DOMAINES                 |               |             |       |
| GÉRER LES RÈGLES POUR DES DOMAINES |               |             |       |
| ROLES ET PERMISSIONS               |               |             |       |

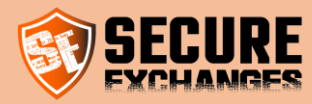

Oplus de détails ...

|                          |                            |                               |    |         |    |                |        | s d'expor        | tation du | journal        | d'évé                     | nements |
|--------------------------|----------------------------|-------------------------------|----|---------|----|----------------|--------|------------------|-----------|----------------|---------------------------|---------|
|                          |                            |                               |    |         |    |                |        | 12/2             | 4/2019 -  | 01/25/         | 2020                      |         |
|                          |                            |                               |    |         |    |                | Copier | CSV              | Excel     | PDF            | Im                        | orimer  |
| SHOW 10 • EN             | TRIES                      |                               |    |         |    |                | S      | EARCH:           | o@se      |                |                           |         |
| Prénom 10                | Prénom 10                  | Courriel                      | J∳ | Licence | ↓¢ | Dernier envoi  | J\$    | Туре             |           | .l∳ t          | Ì                         | 1¢      |
| Démo                     | Secure Exchanges           | demo@secure-<br>exchanges.com |    | Pro     |    | 2020-01-22 09: | 42:25  | Super<br>adminis | strateur  | <b>.</b><br> ' | 9<br>9                    | ⊠ ₽     |
| Secure                   | Exchanges                  | info@secure-<br>exchanges.com |    | N/A     |    | 2014-01-01 00: | 00:00  | Standar          | rd        | <b>2</b><br> ' | <mark>,   </mark> 9 <br>७ | 2       |
| Showing 1 to 2 of 2 entr | ries (filtered from 6 tota | al entries)                   |    |         |    |                |        |                  | Pre       | vious          | 1                         | Next    |

#### Attribuer une licence à votre utilisateur

Vous devez être connecté. Voir la section connexion

| Gérer la licence :  | info@secure-exchanges.com               | × |
|---------------------|-----------------------------------------|---|
| Modifier la licence | Retirer la licence Transféré la licence |   |
| PRÉNOM              | SECURE EXCHANGES                        |   |
| LICENCES            | Sélectionner un nouveau forfait         |   |
|                     | ANNULER SAUVEGARDER                     |   |

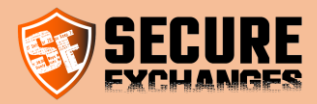

#### Révoquer une licence

Vous devez être connecté. Voir la section connexion

| Gérer la licence :        | info@secure-ex           | changes.com                          |     | ×   |
|---------------------------|--------------------------|--------------------------------------|-----|-----|
| Modifier la licence       | Retirer la licence       | Transféré la licence                 |     |     |
| Si vous retirez la licent | ce, l'utilisateur ne pou | ırra plus utiliser Secure Exchanges. |     |     |
| Êtes vous certains de v   | vouloir retirez la licen | ice?                                 |     |     |
|                           |                          |                                      | NON | ουι |
|                           |                          |                                      |     |     |

#### Transférer une licence

Vous devez être connecté. Voir la section connexion

**ATTENTION** : Lorsque vous transférez une licence à un autre utilisateur, l'utilisateur qui perd sa licence perd également tous ses journaux d'ouverture.

|   | Gérer la lic   | ence : | info@secure-ex     | changes   | .com         | PARTENAIRE —      | OPTIONS                                       | ENV      | OVER UN N |
|---|----------------|--------|--------------------|-----------|--------------|-------------------|-----------------------------------------------|----------|-----------|
|   | Modifier la li | icence | Retirer la licence | Transféré | a la licence |                   |                                               |          |           |
| é |                |        |                    |           |              | SEARCH:           |                                               |          |           |
|   | Prénom         | .↓∲    | Nom de famille     | 10        | Courriel     |                   | $\bigcup_{i=1}^{M} \overline{\mathbb{P}}_{i}$ | ⑪        | 山谷        |
|   | Joe            |        | Ca                 |           | joca@secu    | ire-exchanges.com |                                               | Transfér | er        |

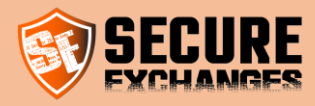

#### Envoyer un courriel d'activation du connecteur

Vous devez être connecté. Voir la section connexion

Le connecteur Outlook pour les échanges sécurisés est facilement activé par un courriel d'activation. Envoyez à votre utilisateur un courriel d'activation.

|                        |                             |                               |     |         |    |                | Date   | s d'expor        | tation du | journa     | l d'évé                 | nements |
|------------------------|-----------------------------|-------------------------------|-----|---------|----|----------------|--------|------------------|-----------|------------|-------------------------|---------|
|                        |                             |                               |     |         |    |                |        | 12/2             | 4/2019 -  | 01/25/2020 |                         |         |
|                        |                             |                               |     |         |    |                | Copier | CSV              | Excel     | PDF        | Im                      | primer  |
| SHOW 10 • E            | NTRIES                      |                               |     |         |    |                | S      | EARCH:           | o@se      |            |                         |         |
| Prénom 🕼               | Prénom 🗍 🕸                  | Courriel                      | J\$ | Licence | Ļφ | Dernier envoi  | J\$    | Туре             |           | ↓¢         | Î                       | .LØ     |
| Démo                   | Secure Exchanges            | demo@secure-<br>exchanges.com |     | Pro     |    | 2020-01-22 09: | 42:25  | Super<br>adminis | strateur  | -          | <mark>ו פ</mark> ו<br>ש |         |
| Secure                 | Exchanges                   | info@secure-<br>exchanges.com |     | N/A     |    | 2014-01-01 00: | 00:00  | Standa           | rd        | -          | <mark>ו פ</mark> ו<br>ש | 2       |
| Showing 1 to 2 of 2 er | ntries (filtered from 6 tot | al entries)                   |     |         |    |                |        |                  | Pre       | vious      | 1                       | Next    |

© Secure Exchanges Inc. –Équipe de support– Fichier d'aide – 2023-06-27

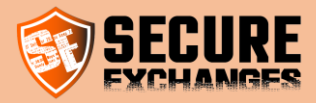

## Installer Secure Exchanges dans votre version de Microsoft Outlook (2010,2013,2016 ou 365)

Secure Exchanges est supporté sur les versions d'Outlook 2010, 2013, 2016 ou 365. Pour faire l'installation, téléchargez et installez le connecteur situé dans la page de téléchargement sur le site web de Secure Exchanges à l'adresse suivante :

https://www.secure-exchanges.com/technologie-cybersecurite.aspx#download

Note : Veuillez fermer Microsoft Outlook avant d'installer le connecteur afin qu'il soit pleinement fonctionnel.

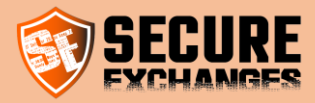

## **Comment récupérer votre licence à partir d'Outlook**

## Le ruban de Secure Exchanges

Vous avez déjà une licence de Secure Exchanges, et vous souhaitez l'activer dans votre Microsoft Outlook (2010, 2013, 2016 ou 365).

Assurez-vous d'avoir déjà installé Secure Exchanges sur votre version de Microsoft Outlook. Si Secure Exchanges est installé, vous trouverez celui-ci directement dans le ruban de Microsoft Outlook.

| File Hom                 | e Send / Receive Fo                                                                                        | lder Vi  | ew Help     | Antidote | Secu          | ire Exchanges                             | Q Tell me what y              | vou wan                                                                                                    | t to do    |
|--------------------------|----------------------------------------------------------------------------------------------------|----------|-------------|----------|---------------|-------------------------------------------|-------------------------------|----------------------------------------------------------------------------------------------------|------------|
| New New<br>Email Items * | Ignore     Image: Clean Up →       Image: Clean Up →     Delete Arc       Image: Object Arc     Delete Arc | chive Re | ply Reply F | orward   | eting<br>re Y | ➡ Traces<br>➡ Team Email<br>← Reply & Del | → To Manager<br>✓ Done<br>ete | <ul> <li></li> <li></li> <li><td>Move Rules</td></li></ul> | Move Rules |
| New                      | Delete                                                                                                    |          | R           | espond   |               |                                           | Quick Steps                   | E.                                                                                                    | Move       |

Lorsque Secure Exchanges est installé et n'est pas activé sur votre poste, celui-ci affichera un X rouge dans le ruban avec la mention inactif, ainsi qu'un message indiquant que votre licence n'est pas initialisée.

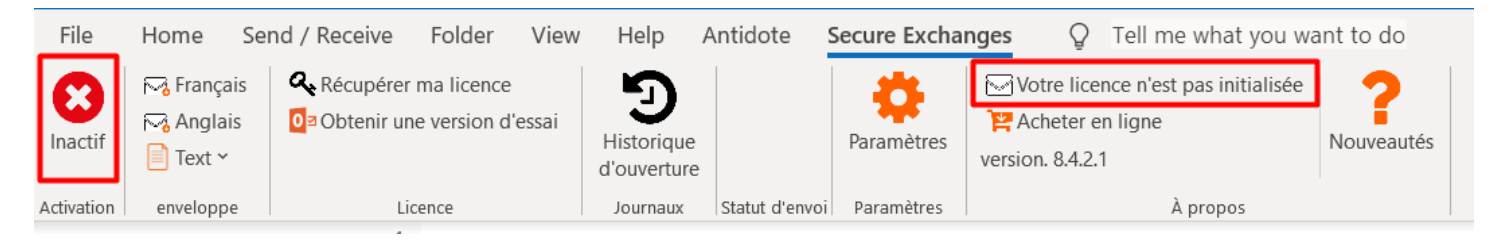

#### Cliquez sur le bouton récupérer ma licence

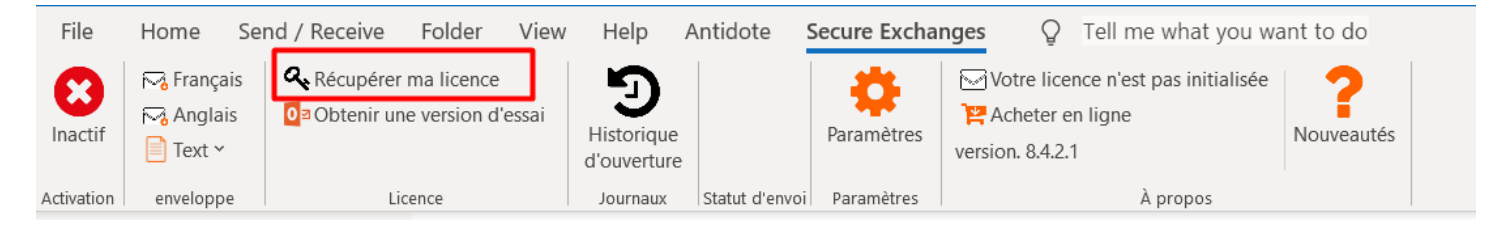

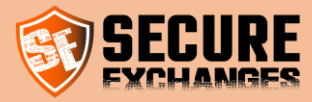

Entrez votre courriel ainsi que les numéros dans les boîtes appropriées et cliquez sur « Envoyer »

| 💱 Récupérer ma licence — 🗆 🗙                                 |                                                                                               |
|--------------------------------------------------------------|-----------------------------------------------------------------------------------------------|
| Veuillez entrer l'adresse courriel utilisée au moment de l'a |                                                                                               |
| support@secure-exchanges.com                                 |                                                                                               |
| 304020                                                       | ×                                                                                             |
| Veuillez entrer les numéros ci-dessus<br>304020              | Un courriel d'activation vous a été envoyé. Veuillez, svp, consulter votre boite de réception |
| Actualiser<br>l'image Envoyer                                | ОК                                                                                            |

## Activation par le courriel

Un courriel d'activation sera envoyé à votre boîte courriel. En cliquant sur ce courriel, un message vous demandera si vous souhaitez activer votre appareil. Dites « oui ».

| Activation en cours                                                                       |                            | ×             |
|-------------------------------------------------------------------------------------------|----------------------------|---------------|
| Voulez-vous activer cet appareil ? Dans ce c<br>avec ce numéro de série seront déconnecté | as, les autres appare<br>s | ils connectés |
|                                                                                           | Yes                        | No            |

Félicitation, vous venez d'activer votre licence. Un crochet vert devrait être visible dans le ruban de Secure Exchanges, indiquant actif.

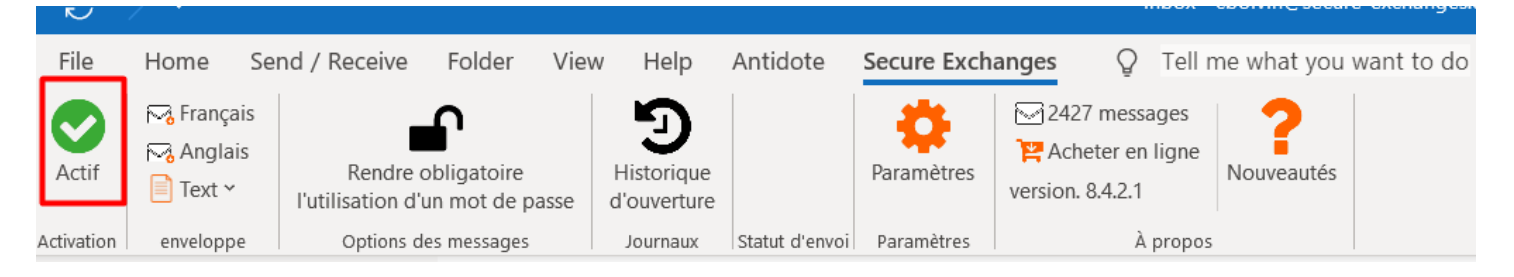

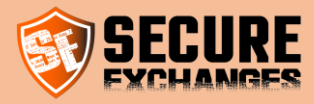

## **Désactiver Secure Exchanges**

Si vous souhaitez désactiver Secure Exchanges temporairement, vous n'avez qu'à cliquer sur le bouton « Actif » dans le ruban Secure Exchanges

| File  | Home                   | Send / Receive                      | Folder                                 | View   | Help                      | Antidote       | Secure Exch | ang |
|-------|------------------------|-------------------------------------|----------------------------------------|--------|---------------------------|----------------|-------------|-----|
| Actif | ⊷ Françai<br>⊷ Anglais | is<br>Rendre o<br>l'utilisation d'u | <b>C</b><br>obligatoire<br>in mot de p | asse ( | Historique<br>d'ouverture | Ctatut d'onuoi | Paramètres  | ver |

Ou celui dans un nouveau message

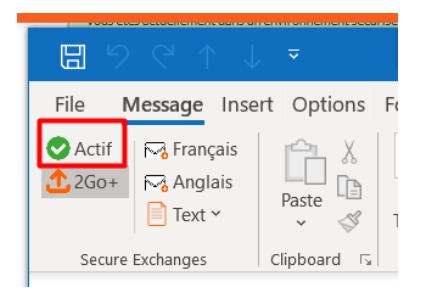

Le crochet vert sera alors un X rouge.

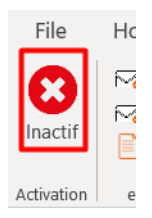

ATTENTION : Une fois désactivé, Secure Exchanges n'interagira pas avec le courriel, il sera alors envoyé normalement. Il est recommandé de toujours laisser Secure Exchanges activé.

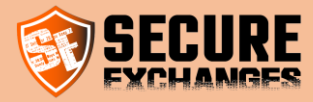

## **Configuration de l'ID Profile**

Sur Outlook, ce paramètre permet à un utilisateur, qui utilise Secure Exchanges sur deux machines différentes avec le même courriel et dont la licence est réinitialisée à chaque utilisation (dû à une configuration particulière chez le client), d'identifier de manière unique chaque machine.

Ce paramètre doit être différent sur les deux machines en question. Il peut être vide sur une machine et avoir un nom sur la deuxième. Le paramètre doit être une chaine de caractère qui identifie la machine utilisée. Ex (poste bureau, maison, machine virtuelle).

| Paramètres des messages Options d'enveloppe Signat                                                                                                    | ure Informations de co   | onnection Thesaurus Licence    | SEWD  |  |  |  |  |  |
|----------------------------------------------------------------------------------------------------|--------------------------|--------------------------------|-------|--|--|--|--|--|
| Informations de connexion<br>Valid license : True<br>Répertoire racine de Secure Exchanges. (par défaut, %u<br>le champ vide pour utiliser la valeur par défaut.                                                                                         | serprofile%\AppData\Rc   | aming\SecureExchanges). Laisse | z     |  |  |  |  |  |
| Reset license                                                                                                    |                          |                                |       |  |  |  |  |  |
| Proxy       Options de transfert de fichiers         Détecter automatiquement les paramètres du prox       Options de transfert de fichiers         Use system proxy (default ie proxy)       Nombre d'uploads simultanés         No proxy used       10 |                          |                                |       |  |  |  |  |  |
| ID de Profile<br>Par défaut laissez vide. Consulte                                                                                                    | er le document d'aide po | ur plus de détails.            |       |  |  |  |  |  |
| Enable trace<br>Adresse du service Web<br>https://www.secure-exchanges.com/_api/0217/0217.as                                                                                                    | smx                      |                                |       |  |  |  |  |  |
| default: (https://www.secure-exchanges.com/_API/0216/021                                                                                                    | 6.asmx)                  |                                |       |  |  |  |  |  |
|                                                                                                    | Annuler                  | Sauvegarder les paramèt        | tres  |  |  |  |  |  |
|                                                                                                    |                          | https://www.secure-exchange    | s.com |  |  |  |  |  |

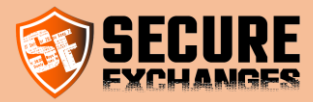

## Envoyer et recevoir de l'information confidentielle

## Les options

Au moment d'envoyer votre message, plusieurs options de protection s'offrent à vous (en fonction de votre licence). Que vous souhaitiez sécuriser « le message en entier » ou « les pièces jointes seulement » tous, les options ci-dessous s'appliquent.

Protéger votre courriel à l'aide de Secure Exchanges ?

- 1. Mot de passe Votre destinataire devra connaitre le mot de passe pour ouvrir le message. Vous lui avez divulgué verbalement ou au moyen d'un autre canal de communication (Facebook Messenger, courrier, texto, téléphone, etc..)
- 2. Code SMS généré automatiquement Votre destinataire recevra un SMS avec un code aléatoire de 6 chiffres. Celui-ci sera requis pour l'ouverture du courriel
- 1. Options de sécurité 2. Options d'ouverture Que voulez-vous sécuriser ? Le message pourra être ouvert 4 1 fois Le message en entier (Autoriser plusieurs ouvertu O Les pièces jointes seulement Le message expire dans Sécuriser à l'aide d'un 5 30 jour(s) Mot de passe 1 Entrer un mot de passe Code SMS généré automatiquement Entrez le numéro de cellulaire pour chaque courriel 3 Options de communication Canada V Numéro de cellula support@secure-exchang Langue du message Français ~ 6 Voulez-vous protéger ce courriel avec Secure Exchanges ? Envoyer avec Secure Exchanges Envoyer sans sécuriser Annuler 8
- 3. Numéro de cellulaire Lorsque vous cochez « Code SMS généré

automatiquement » vous devez entrer le numéro de cellulaire qui recevra le SMS pour chaque destinataire. Si dans votre contact Outlook vous avez déjà entré le numéro de cellulaire, celui-ci sera automatiquement rempli.

- 4. **Nombre** d'ouverture Nombre maximum de fois que le message pourra être lu par votre destinataire avant d'être complètement détruit
- 5. Expiration du message Délai avant la destruction du message. La première limite entre « Le nombre d'ouvertures » et « Le délai d'expiration » entrainera la destruction totale du courriel
- 6. **Options de communication** Dans quelle langue le message reçu sera-t-il écrit, et sur quelle version du portail votre destinataire sera-t-il amené.
- 7. **Envoyer avec Secure Exchanges** Protégez l'envoi de votre courriel avec la technologie Secure Exchanges et les options sélectionnées
- 8. Envoyer normalement (sans sécuriser) Peu importe les options choisies, votre courriel partira normalement (sans protection).

X

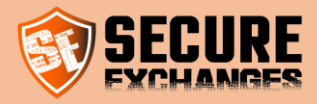

## Je souhaite protéger mon message et ses documents

Lorsque vous avez envoyé à quelqu'un un message contenant du contenu confidentiel, que celui-ci contienne des documents ou non, vous pouvez utiliser la fonctionnalité de protéger le message en entier. Écrivez votre courriel normalement, en y attachement vos fichiers (si tel est le cas). Inscrivez dans votre courriel les informations confidentielles que vous souhaitez partager avec votre destinataire.

| 89                        | 🗃 🤊 🕐 👌 🔻 Documentation confidentiel - Message (HTML) 🗖 🗖 — 🗆 🗙                      |                  |                      |                 |                          |                        |                                                                                   |                                   |           |
|---------------------------|--------------------------------------------------------------------------------------|------------------|----------------------|-----------------|--------------------------|------------------------|-----------------------------------------------------------------------------------|-----------------------------------|-----------|
| File N                    | Message Insert                                                                       | Options          | Format Text Re       | view Help       | Antidote Secur           | e Exchanges<br>⊗Link ~ | ♀     Tell me what you want to do       ▲     Text Box ×       ▲     ■ Drop Cap × | T Equation ~                      |           |
| Attach Outl<br>File ¥ Ite | ook<br>m Signature v                                                                 | Table            | Shapes ~             | SmartArt        | * mi Screensnot *        | Щ вооктаrк             | WordArt ~ 🗍 Object                                                                | € 2 Symbol ♥<br>Å Horizontal Line |           |
|                           | Include                                                                              | Tables           |                      | Illustrations   |                          | Links                  | Text                                                                              | Symbols                           | ~         |
| Co Suppo                  | rt Secure-Exchange                                                                   | es 🗙 : Automatic | reply: "Bonjour cher | usager, Vous av | ez bien joint l'équipe d | e support de Secu      | e Exchanges. Votre demande sera traité                                            | e dans les plus brefs dél         | ais. Si t |
| $\triangleright$          | From 🗸                                                                               | support@secure   | e-exchanges.com      |                 |                          |                        |                                                                                   |                                   |           |
| Send                      | То                                                                                   | Support Secure   | -Exchanges:          |                 |                          |                        |                                                                                   |                                   |           |
|                           | Cc                                                                                   |                  |                      |                 |                          |                        |                                                                                   |                                   |           |
|                           | Subject Documentation confidentiel                                                   |                  |                      |                 |                          |                        |                                                                                   |                                   |           |
| Ai<br>42                  | Aidedox v                                                                            |                  |                      |                 |                          |                        |                                                                                   |                                   |           |
| Bonjour vo                | Boniour voici la documentation ainsi que votre mot de passe pour accéder au portail. |                  |                      |                 |                          |                        |                                                                                   | <b>^</b>                          |           |
| Utilisateur               | Utilisateur : secureexchanges                                                        |                  |                      |                 |                          |                        |                                                                                   |                                   |           |
| Mot de pa                 | Mot de passe : victoire!                                                             |                  |                      |                 |                          |                        |                                                                                   |                                   |           |
|                           |                                                                                      |                  |                      |                 |                          |                        |                                                                                   |                                   |           |
| Éculas de                 |                                                                                      |                  |                      |                 |                          |                        |                                                                                   |                                   |           |
| 1-800-955                 | -3872, poste 2                                                                       |                  |                      |                 |                          |                        |                                                                                   |                                   |           |
| https://wv                | vw.secure-exchar                                                                     | iges.com         |                      |                 |                          |                        |                                                                                   |                                   |           |
| 4                         |                                                                                      |                  |                      |                 |                          |                        |                                                                                   |                                   | - F       |

Assurez-vous que Secure Exchanges est bien actif

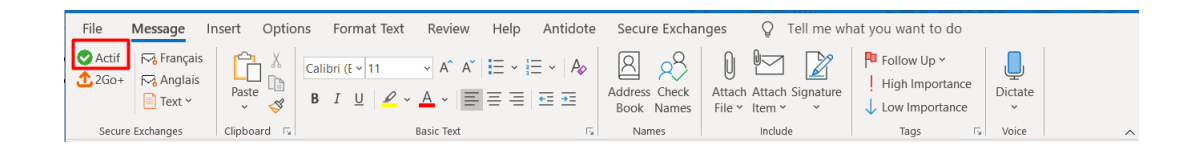

Lorsque vous cliquerez sur envoyer, un message apparaitra vous demandant si vous souhaitez protéger votre envoi. Comme vous souhaitez protéger le message ainsi que les pièces jointes, sélectionnez « Le message en entier ».

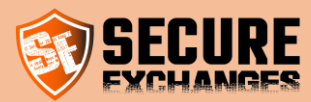

| . Options de sécurité                            | 2. Options d'ouverture                                             |
|--------------------------------------------------|--------------------------------------------------------------------|
| Que voulez-vous sécuriser ?                      | Le message pourra être ouvert                                      |
| Le message en entier                             | 1 fois                                                             |
| <ul> <li>Les pièces jointes seulement</li> </ul> | (Autoriser plusieurs ouvertures sans sécuriser le message est impr |
|                                                  | Le message expire dans                                             |
|                                                  | 30 jour(s) v                                                       |
|                                                  |                                                                    |
| Code SMS généré automatiquement                  |                                                                    |
| support@secure-exchang                           | 3. Options de communication                                        |
|                                                  | Langue du message Français v                                       |
| ulez-vous protéger ce courriel avec Secure Excha | nges ?                                                             |
| Envoyer avec Secure Exchanges                    | Envoyer sans sécuriser Annuler                                     |

(Voyez la section : « les options» afin de voir quelles sont toutes les options de protection offerte à vous.)

Cliquez ensuite sur le bouton « Envoyer avec Secure Exchanges »

Votre destinataire recevra alors un message complètement caché de votre adresse courriel, lui indiquant que vous souhaitez lui faire parvenir de l'information confidentielle. Celui-ci devra cliquer sur le lien pour y accéder.

|                                                                                           | Le message expirera le 23 mars 2019 14:26 UTC        |
|-------------------------------------------------------------------------------------------|------------------------------------------------------|
|                                                                                           | Le message pourra être lu 2 foi                      |
| Avant d'ouvrir le message, veuillez lire ce qui si                                        | uit :                                                |
| <ol> <li>En cliquant sur le bouton, le contenu du message ains<br/>navigateur.</li> </ol> | i que ses pièces jointes s'ouvriront dans votre      |
| <ol> <li>Vous pourrez répondre de façon confidentielle à l'exp</li> </ol>                 | éditeur à même le navigateur.                        |
| <ol> <li>One fois la fénétre de votre navigateur fermée, le tout</li> </ol>               | sera irrecuperable et efface des serveurs.           |
| Avec Secure Exchanges, vos échanges restent confidentiels et in<br>Tout simplement.       | détectables. Après les avoir lus, ils disparaissent. |
| Votre message contient les documents suivants.                                            |                                                      |
| Aide.pdf<br>7964425F8002220D5AEACSBF8BCC8D6D                                              | 1.43 MB                                              |
| Lire le message                                                                           |                                                      |
| Support Secure Exchanges a choisi de protéger le message et son cont                      | enu en toute sécurité via Secure Exchanges.          |
| L'email associé à son compte Secure Exchanges est : support@secure-                       | exchanges.com                                        |

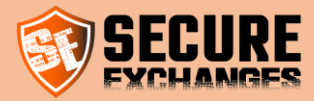

Au moment de cliquer « sur lire le message » votre destinataire pourra lire votre message et télécharger les pièces jointes. Un résumé de la date d'expédition, le sujet, ainsi que l'expéditeur sera également affiché.

|                                                                                                    |                    | NOS OFFRES                   | POURQUOI SECURE EXCHANGES | AVANTAGES | ESSAI GRATUIT | ≍ |
|----------------------------------------------------------------------------------------------------|--------------------|------------------------------|---------------------------|-----------|---------------|---|
|                                                                                                    |                    |                              |                           |           |               |   |
| Aide.docx                                                                                                    |                    |                              |                           |           |               |   |
| Envoyé le: 6/8/2018 3:38:26 PM<br>De: support@secure-exchanges.com<br>A : support@secure-exchanges.com<br>Objet :<br>Documentation confidentielle<br>Bonjour voici la documentation ainsi que | e votre mode de pa | sse pour accéder au portail. |                           |           |               |   |

Utilisateur : secureexchanges

Mot de passe : victoire!

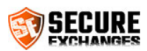

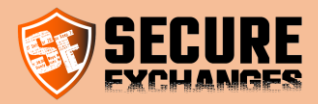

### Je souhaite protéger mes documents seulement

Vous devez sélectionner l'option « Les pièces jointes seulement ». Celle-ci ne s'affichera que si vous avez joint des documents à votre courriel.

| 💱 Protéger votre courriel à l'aide de Secure Exchanges ? | X                                                                                                    |
|----------------------------------------------------------|----------------------------------------------------------------------------------------------------|
| 1. Options de sécurité     Que voulez-vous sécuriser ?   | 2. Options d'ouverture<br>Le message pourra être ouvert<br>1 fois<br>(Autoriser plusieurs ouvertures sans sécuriser le message est imprud<br>Le message expire dans<br>30 jour(s) v |
| support@secure-exchang                                   | 3. Options de communication                                                                                                    |
| Voulez-vous protéger ce courriel avec Secure Exchanges ? |                                                                                                    |
| Envoyer avec Secure Exchanges                            | Envoyer sans securiser Annuler                                                                                                    |

Cliquez ensuite sur le bouton « Envoyer avec Secure Exchanges »

Votre destinataire recevra alors un courriel avec votre texte, mais également ceci.

| Propulsé par Secure Exchanges                                                     | Expire le 1/4/2020 2:43:41 PM                                  |  |  |  |  |
|-----------------------------------------------------------------------------------|----------------------------------------------------------------|--|--|--|--|
|                                                                                   | Téléchargements autorisés 4 fois                               |  |  |  |  |
|                                                                                   | Vos documents sont protégés par un mot de passe et un code sms |  |  |  |  |
| Help.pdf<br>Empreinte numérique:AC2496812C6908D8519FC6D28D7D19E4                  | 868.38 KB                                                      |  |  |  |  |
| Aide.pdf<br>Empreinte numérique:F433DB1901951EECF97EFA579833B903                  | 1.07 MB                                                        |  |  |  |  |
| Télécharger vos fichiers sécurisés                                                |                                                                |  |  |  |  |
| John Do a choisi de partager ses documents en toute sécurité via Secure Exchanges |                                                                |  |  |  |  |

Le bordereau de téléchargement contient de l'information utile pour votre destinataire. Ces informations seront utiles pour la conformité, ainsi que pour la recherche de courriel par la suite.

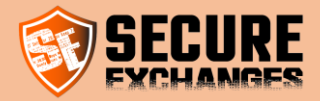

Il contient les informations suivantes :

- La date à laquelle les documents vont expirer
- Le nombre d'ouvertures possibles
- Si le lien de téléchargement exige un mot de passe et/ou un code SMS
- Le nom des fichiers, ainsi que leurs poids et leur empreinte numérique unique (pour la conformité)
- Le bouton pour télécharger les documents

## Je souhaite récupérer du contenu sensible de quelqu'un

Vous souhaitez recevoir des documents confidentiels d'un tiers, ou un numéro de carte de crédit.

Écrivez un courriel normal et cliquez sur une des options d'enveloppe de retour sécurisé. Un bouton « Dépôt de documents confidentiels » apparaitra alors où se situait votre curseur. Envoyez le courriel normalement.

#### ATTENTION À NE PAS ÉCRIRE D'INFORMATIONS CONFIDENTIELLES DANS CE COURRIEL, CAR CELUI-CI NE SERA PAS PROTÉGÉ, SEUL LE RETOUR LE SERA.

#### Récupération de documents ou d'informations sensibles

En cliquant sur le lien, le destinataire pourra alors vous retourner via le formulaire confidentiel, l'information souhaitée. Ce formulaire est compatible sur mobile, ce qui le rend très utile pour récupérer des « photocopies » de documents pour les gens n'ayant pas accès à un « scanner »

| File Mes                                                                          | sage Inse                      | rt Options Format Text Review Help                                              | Secure Ex                                   | Vous Resistuellement dans un en Vronnement sécurité mis à votre disposition par Secure Exchanges X                                                                                                    |
|-----------------------------------------------------------------------------------|--------------------------------|---------------------------------------------------------------------------------|---------------------------------------------|----------------------------------------------------------------------------------------------------|
| <ul> <li>Actif</li> <li>Fichiers</li> <li>Signature</li> <li>Secure Ex</li> </ul> | Français ~                     | Calibri (Bod ~ 10 ~ A)         Paste         ✓ Format Painter         Clipboard | A^ A <sup>~</sup>   ☷<br>, ~   ☶ ☴<br>.Text | Cell as 2013-07-04 19:82:85<br>Vere automative reserve one message per excirnite: Veter message reals prive, de la indeption, et est encirte détruit.<br>Support @secure-exchanges.com<br>SUJET: Confidentiel<br>In Précess Jointes                                                                                                    |
|                                                                                   | À utiliser pou                 | ur demander un document ou un message confidentiel                              |                                             | C1 D C B I ∐ ⊕ X <sub>1</sub> x <sup>2</sup> A T1 ⊕ I - R = E - E E                                                                                                    |
|                                                                                   | From 🗸                         | support@secure-exchanges.com                                                    |                                             | ⑦ 四 回 56-                                                                                                    |
| Send                                                                              | То                             | ○ <u>info</u> ;                                                                 |                                             | 1. An ensured                                                                                                    |
|                                                                                   | Cc                             |                                                                                 |                                             |                                                                                                    |
|                                                                                   | Bcc                            |                                                                                 |                                             |                                                                                                    |
|                                                                                   | Subject                        | Récupération Documents confidentiels                                            |                                             |                                                                                                    |
| Téléverse<br>dessous.<br>Dépôt de d                                               | er vos docume<br>locuments con | ents en toute sécurité en cliquant sur le bouton ci-                            |                                             | The contraction The contraction The contraction of the contraction of the contraction of |
|                                                                                   |                                |                                                                                 |                                             | in ∱ ¥7 6-                                                                                                    |

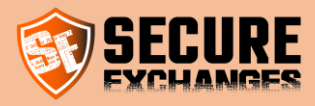

#### Récupération d'une carte de crédit.

Votre destinataire peut, dans ce cas, saisir en toute sécurité ses informations de carte bancaire, ajouter les pièces jointes, et rédiger un commentaire.

Il peut également protéger l'information avec un mot de passe qu'il vous aura communiqué.

|                                                    |                                    |                                                                                                    | Vous êtes actuellement dans un environnement sécuris é mis à votre disposition par Secure Exchanges                                                                                                    | х                    |
|----------------------------------------------------|------------------------------------|----------------------------------------------------------------------------------------------------|----------------------------------------------------------------------------------------------------|----------------------|
| File M<br>Actif<br>Fichiers<br>Signature<br>Secure | essage Inser                       | t Options Format Text Review Help Secure<br>$A^{\circ}$ Cut<br>Paste Copy<br>$A^{\circ}$ Format Painter<br>Clipboard S | Odéle: 2000-09-22 54/20:05         Wotre destinataire receivra votre message par courriel. Votre message reste privé, de l'envoi à la réception, et d'<br><ul> <li>support@secure-exchanges.com</li> <li>SUJET:</li> <li>Carte de crédit</li> </ul> <ul> <li>PIÈCES JOINTES</li> </ul>                                                                                                    | est ensuite défruit. |
|                                                    | À utilise                          | pour demander un numéro de carte de crédit                                                                             | Information de votre carte de crédit                                                                                                    |                      |
|                                                    | From 🗸                             | support@secure-exchanges.com                                                                                           | NUMÉRO DE CARTE DE CRÉDIT                                                                                                    | DATE D'EXPIRATION    |
|                                                    |                                    |                                                                                                    | 4540 0000 0000 0000                                                                                                    | mm/yy                |
| Send                                               | То                                 | ○ <u>info</u> ;                                                                                                    | CODE DE SÉCURITÉ (CSV) NOM SUR LA CARTE                                                                                                    |                      |
|                                                    |                                    |                                                                                                    | 123 Jonh Doe                                                                                                    |                      |
|                                                    | Cc                                 |                                                                                                    |                                                                                                    |                      |
|                                                    | _                                  |                                                                                                    | 12 <sup>1</sup> <sup>3</sup> C <sup>i</sup> B <i>I</i> <u>U</u> ⊕ X <sub>1</sub> X <sup>1</sup> A <sup>+</sup> T1 <sup>+</sup> ♦ <b>√</b> <sup>+</sup> <b>∛</b> <sup>+</sup> ¶ <sup>+</sup> ≣ <sup>+</sup> i≡                                                                                                    | * = * 2 2            |
|                                                    | Bcc                                |                                                                                                    | Ø ⊠ ⊞ 66- – œ k ⊕ ¢>                                                                                                    |                      |
|                                                    | Bcc<br>Subject                     | Récupération Carte de crédit                                                                                           | Φ     Im     Iff-     -     -     A     K     B     Φ       Ecrivez votre message privé lci                                                                                                    |                      |
| 1 <u>+</u>                                         | Bcc<br>Subject                     | Récupération Carte de crédit                                                                                           | ク 回 面 K へ ト ら ゆ   Ecrivez votre message privé ici                                                                                                    |                      |
| Entrez<br>Cliquan                                  | Bcc<br>Subject<br>les informations | Récupération Carte de crédit<br>s de votre carte de crédit en toute sécurité en<br>ci-dessous                          | Ecrivez votre message privé lid                                                                                                    | 9                    |
| Entrez<br>Cliquan                                  | Bcc<br>Subject<br>les informations | Récupération Carte de crédit<br>s de votre carte de crédit en toute sécurité en<br>ci-dessous                          | Image: Second and a second and a second and and and a second and a second and a second and | s<br>■ ENVOYER       |

#### Options d'enveloppes avancées

En plus des deux options d'enveloppe mentionnées ci-dessus, vous avez également la possibilité d'utiliser notre Enveloppe avancée. Celle-ci vous permet de personnaliser certains paramètres avant l'envoi de votre enveloppe.

Vous pouvez la sélectionner en cliquant sur le bouton que vous voyez ci-après :

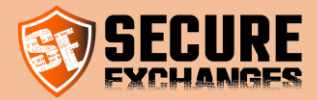

| File                                                                                 | Mes                              | ssage Ir   | nsert    | Options                    | Format Text         | Review         | Help                            | Secure E       | xchanges                     |
|--------------------------------------------------------------------------------------|----------------------------------|------------|----------|----------------------------|---------------------|----------------|---------------------------------|----------------|------------------------------|
| Actif                                                                                |                                  | Français ~ | D La     | incer un chat<br>en ou SMS | Avec documents      | s Hist<br>d'ou | <b>D</b><br>torique<br>iverture | Paramètres     | Analyse de<br>vulnerabilités |
| Statut                                                                               | Er                               | nveloppe   | C        | lavardage                  | Options des messa   | ges Jou        | Irnaux                          | Para           | mètres                       |
|                                                                                      |                                  | À utilis   | ser pour | protéger avec u            | un SMS votre envelo | ppe ou res     | streindre l'                    | envoi de certa | ains fichiers.               |
| $\triangleright$                                                                     |                                  | From 🗸     | su       | pport@secure-              | exchanges.com       |                |                                 |                |                              |
| Send                                                                                 |                                  | То         | 0        | <u>info;</u>               |                     |                |                                 |                |                              |
|                                                                                      |                                  | Cc         |          |                            |                     |                |                                 |                |                              |
|                                                                                      |                                  | Bcc        |          |                            |                     |                |                                 |                |                              |
| Subject Enveloppe avancée                                                            |                                  |            |          |                            |                     |                |                                 |                |                              |
| Téléverser vos documents en toute sécurité en cliquant sur le bouton ci-<br>dessous. |                                  |            |          |                            |                     |                |                                 |                |                              |
| UEDO                                                                                 | Dépôt de documents confidentiels |            |          |                            |                     |                |                                 |                |                              |

Lorsque vous cliquez sur Envoyer, la fenêtre suivante apparaît sur votre écran :

| 1       Paramètres de retour       5 Destinataires         ☐ Ne pas accepter de réponse textuelle<br>Type de documents autorisés. Ajouter des extensions<br>spécifiques. (séparées par, ou :)       Info@secure-exchanges.com       Muméro de cellulaire |             |
|----------------------------------------------------------------------------------------------------|-------------|
| 2     Tous les documents       3     Chargement de documents       3     Facultatif                                                                                                    |             |
| Choisissez votre type d'enveloppe Enveloppe texte                                                                                                    | ler Envoyer |

Cette fenêtre, vous permet de gérer les paramètres suivants :

1. Retirer la possibilité d'écrire un message lorsque vous souhaitez récupérer des documents seulement. Dans ce cas là, le réceptionnaire de votre enveloppe ne pourra pas y écrire du texte et sera obligé de vous retourner des pièces jointes uniquement.

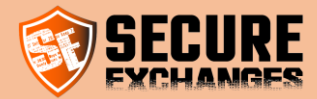

- 2. Restreindre le type de fichiers que vous souhaitez recevoir (Documents, Images, Vidéos). Vous pouvez choisir l'une de ses options ou bien choisir directement l'extension des types de fichiers que vous souhaitez recevoir.
- 3. Forcer l'utilisateur à vous retourner des fichiers. Cette option vous permet de définir si l'attachement de documents est obligatoire ou facultatif sur l'enveloppe.
- 4. Sélectionner le type d'enveloppe s'il s'agit d'une Enveloppe texte ou Enveloppe Carte de Crédit
- 5. Sécuriser l'ouverture de l'enveloppe par Code SMS.

Vous trouverez ci-après la liste des extensions des fichiers que vous pouvez récupérer, par défaut, si vous choisissez de restreindrele type de fichiers à recevoir :

- Images : .jpg, .jpe, .jpeg, .png, .bmp, .gif.
- Documents : .doc, .docx, .xls, .xlsx, .pdf.
- Vidéos : .mp4, .mp2, .mpe, .mpeg, .mpg, .avi.

## Je souhaite protéger les réponses à mes courriels sécurisés et mes enveloppes

Vous souhaitez augmenter la sécurité des réponses à vos courriels sécurisés et vos enveloppes.

Connectez-vous à votre compte Secure Exchanges sur le portail en ligne et cochez la case « Retour protégés par SMS » puis cliquez sur « Sauvegarder ».

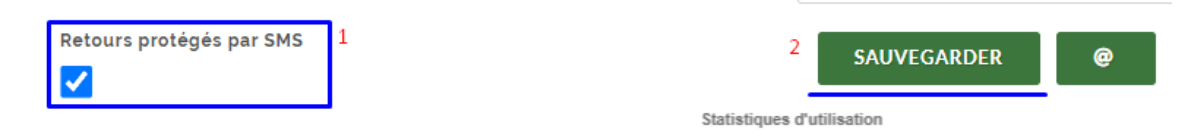

Assurez-vous d'avoir déjà renseigné votre numéro de cellulaire dans la case correspondante.

\*Cette option est uniquement disponible pour les utilisateurs disposant d'une licence Pro.

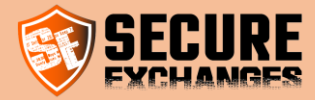

## Suivi de la progression de téléchargement des attachements

Lors de téléchargement de fichiers volumineux pour envoi via Secure Exchanges, vous pouvez suivre la progression de leur téléchargement à travers le bouton encadré ci-dessous sur le ruban Secure Exchanges d'Outlook :

| File Home Ser         | id / Receive Fo                       | older View Help Antid                                                                                                    | ote Secure Exchanges Outlooks | бру                                                                                            |                                                                        |                              |               |               |                |
|-----------------------|---------------------------------------|----------------------------------------------------------------------------------------------------|-------------------------------|------------------------------------------------------------------------------------------------|------------------------------------------------------------------------|------------------------------|---------------|---------------|----------------|
| New New Email Items ~ | ule a Start Instant<br>ng × Meeting × | Image: Constraint of the second second s | Reply Forward G More ~        | InfoLettre     → To Manager       InfoLettre     ✓ Done       Genety & Delete     ✓ Create New | ^     ♪     Move ~       ~     ₽     Rules ~       ~     ☑     OneNote | Unread/<br>Read/ Follow Up ~ | Search People | Read<br>Aloud | Get<br>Add-ins |
| New                   | Zoom                                  | Delete                                                                                                    | Respond                       | Quick Steps                                                                                    | Nove Kar                                                               | Tags                         | Find          | Speech        | Add-ins        |

## Contrôle des envois des documents à signer

Lorsque vous utilisez Secure Exchanges, assurez-vous que l'option suivante n'est pas cochée.

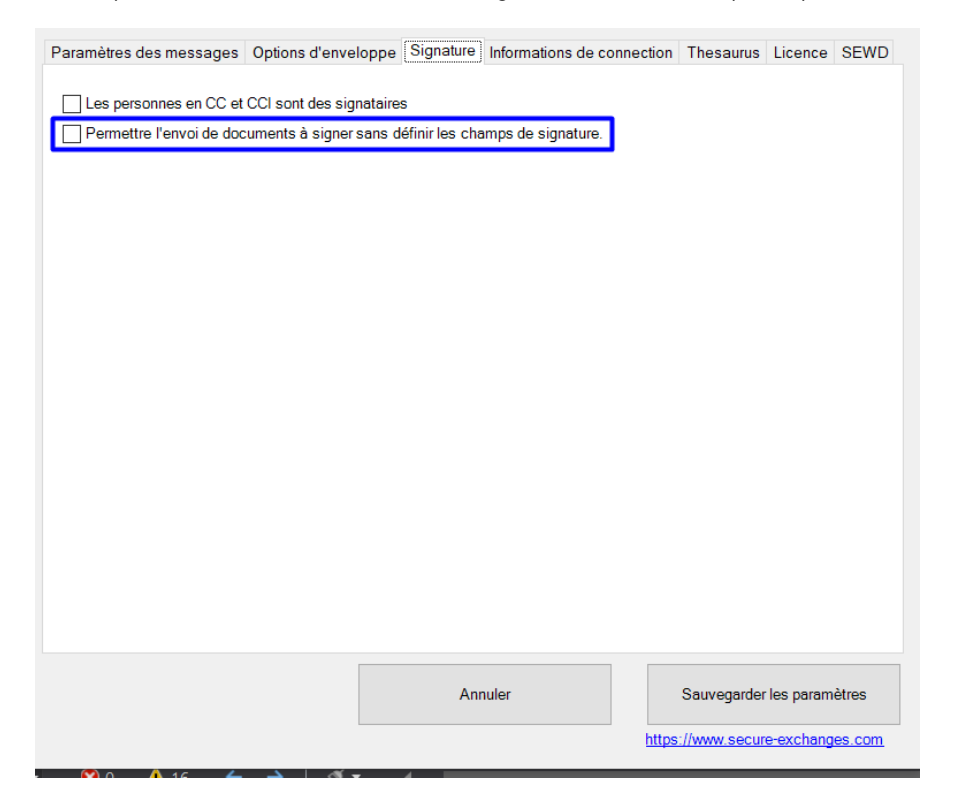

Ceci vous permettra de mieux contrôler l'envoi de vos documents à signer et d'éviter de les envoyer avant de définir les zones de signature.

Vous pouvez la vérifier à partir des paramètres du ruban Secure Exchanges.

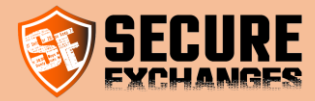

Si cette case n'est pas cochée et que vous n'avez pas encore défini les zones de signatures et que vous avez cliqué pour envoyer le courriel le message suivant apparaitra sur votre écran pour vous rappeler de définir les zones de signature :

| 🕸 Voulez-vous protéger ce courriel avec Secure Exchanges avec la licence de : cboivin@secure-exchanges.com? 🛛 🗙 |                                               |                                |  |  |  |  |
|----------------------------------------------------------------------------------------------------|-----------------------------------------------|--------------------------------|--|--|--|--|
|                                                                                                    |                                               |                                |  |  |  |  |
| 1. Options de sécurité                                                                                          |                                               | 2. Options d'ouverture         |  |  |  |  |
| Que voulez-vous sécu                                                                                            | iriser ?                                      |                                |  |  |  |  |
| 🔿 Le message en e                                                                                               | entier                                        |                                |  |  |  |  |
| Les pièces jointe                                                                                               | s seulement                                   |                                |  |  |  |  |
|                                                                                                    |                                               | Le message expire dans         |  |  |  |  |
| Sécuriser à l'aide d'un                                                                                         | :                                             | 30 jour(s) ~                   |  |  |  |  |
| Mot de passe                                                                                                    | Attention                                     | ×ion                           |  |  |  |  |
|                                                                                                    |                                               | Français                       |  |  |  |  |
| Code SMS géné                                                                                                   | Vous devez définir les champs de signature po | ur chacun des                  |  |  |  |  |
| -                                                                                                    | signataires, et chacun des documents avant d' | envoyer les documents. ronique |  |  |  |  |
| cedricboivin@gmail.co                                                                                           |                                               | uments                         |  |  |  |  |
|                                                                                                    |                                               | ОК 🗸                           |  |  |  |  |
|                                                                                                    |                                               | Définir les zones de signature |  |  |  |  |
| Voulez-vous protéger ce courriel avec Secure Exchanges ?                                                        |                                               |                                |  |  |  |  |
| Envoyer avec Secure                                                                                             | Exchanges                                     | Envoyer sans sécuriser Annuler |  |  |  |  |
| L'utilisation de Secure Exchanges est requise pour acheminer vos pièces jointes                                 |                                               |                                |  |  |  |  |

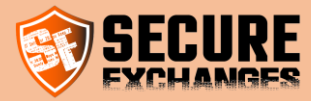

## Installer le plugin de signature Secure Exchanges dans votre version de Microsoft Outlook (2010,2013,2016 ou 365)

Vous pouvez télécharger notre plugin de signature Secure Exchanges pour les versions d'Outlook 2010, 2013, 2016 ou 365 depuis notre site web :

https://www.secure-exchanges.com/technologie-cybersecurite.aspx#download

Note : Veuillez fermer Microsoft Outlook avant d'installer le connecteur afin qu'il soit pleinement fonctionnel.

#### \* Pour définir les zones de signatures à même Microsoft Outlook. (SEOASF)

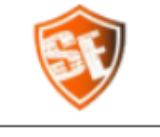

Installer notre outil spécialement conçu pour définir les zones de signatures des PDF que vous souhaitez faire signer, sans devoir quitter Outlook.

TÉLÉCHARGER

Vous pouvez consulter nos vidéos d'aide afin de comprendre son fonctionnement simple et efficace.

version : 1.2.0.0 mise à jour : 09/20/2021

\*Disponible sous Windows seulement

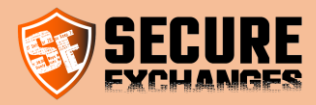

## Je souhaite faire signer mes documents avec Secure Exchanges

Pour faire signer des documents digitalement, vous pouvez les envoyer aux signataires via Secure Exchanges. Vous pouvez, en effet, faire signer plusieurs documents par plusieurs signataires en un seul envoi. Pour ce faire, vous devez attacher les documents à signer en cliquant sur le bouton « Signature »

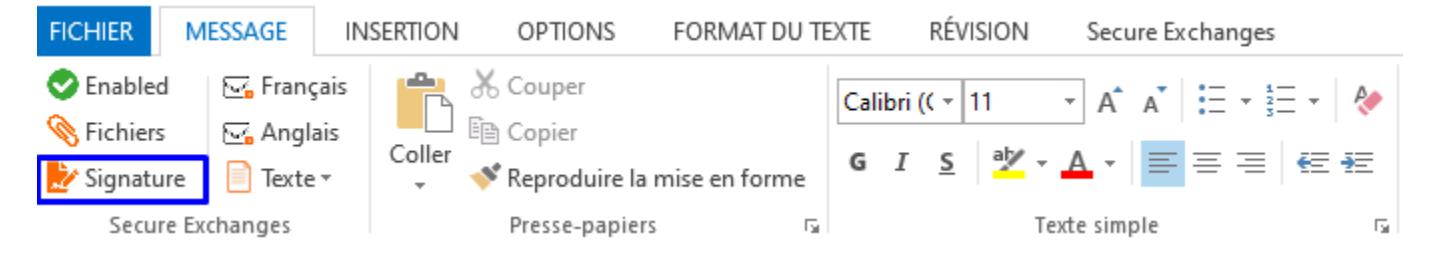

Rédiger votre courriel de façon habituelle puis cliquer sur « Envoyer »

La fenêtre Secure Exchanges suivante apparaîtra sur votre écran :

| 1. Options de sécurité                                                         | 2. Options d'ouverture                                             |
|--------------------------------------------------------------------------------|--------------------------------------------------------------------|
| Que voulez-vous sécuriser ?                                                    | Le message pourra être ouvert                                      |
| ◯ Le message en entier                                                         | Signatures: open time managed by SE.                               |
| Les pièces jointes seulement                                                   | (Autoriser plusieurs ouvertures sans sécuriser le message est impr |
|                                                                                | Le message expire dans                                             |
| Sécuriser à l'aide d'un :                                                      | 30 jour(s) V                                                       |
| Mot de passe                                                                   | 3. Options de communication                                        |
| Code SMS généré automatiquement                                                | Langue du message 🛛 Français 🗸 🗸                                   |
|                                                                                | Options de signature électronique                                  |
| info@secure-exchanges. Canada 🗸                                                | 2 🗹 Je dois signer les documents                                   |
|                                                                                | 🗙 ContratBidon.pdf 🗸 🗸                                             |
|                                                                                | 1 Définir les zones de signature                                   |
| Voulez-vous protéger ce courriel avec Secure Exchanges ?                       |                                                                    |
| Envoyer avec Secure Exchanges                                                  | Envoyer sans sécuriser Annuler                                     |
| L'utilisation de Secure Exchanges est requise pour acheminer vos pièces jointe | 8                                                                  |
|                                                                                |                                                                    |

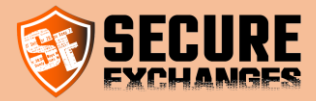

Vous devez alors cliquer sur le bouton 1 « Définir les zones de signature ».

Le document à faire signer sera ouvert sur votre écran et vous serez amenés à définir les champs que vos signataires doivent renseigner (dans le cas de plusieurs documents, vous devez sélectionner chacun de ses documents et lui définir ses propres zones de signatures).

Pour plus de détails sur comment définir les zones de signature, nous vous invitons à consulter notre vidéo de démo en ligne : <u>https://youtu.be/2H0\_81G-gcw</u>

Ainsi que l'article de blog qui explique les différentes <u>options de signature</u> que nous proposons ainsi que nos <u>multiples</u> <u>avantages</u>.

Notez que vous pouvez également signer vous-même les documents en cochant la case 2 « Je dois signer les documents ».

Une fois que vous avez défini les zones de signature pour chaque document et chaque destinataire, vous devez cliquer sur « Envoyer avec Secure Exchanges ».

Vos destinataires recevront les documents à tour de rôle et seront amenés à compléter les signatures.

Si vous devez signer également les documents, vous serez le dernier à les recevoir pour signature.

Dès que vous avez tous signé les documents, vous et chacun de vos destinataires allez recevoir la dernière version des documents signés.

Cette dernière version contiendra un certificat justifiant l'empreinte digitale de chaque document et de chaque signataire afin de conserver la valeur juridique des signatures digitales de vos documents.

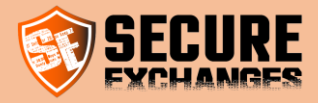

### Je souhaite gérer mes modèles de signature

Si vous devez faire signer les mêmes documents (Ex. contrats de vente, formulaire d'adhésion, ...) à différents signataires à chaque fois, vous avez la possibilité d'enregistrer vos modèles de signature afin d'éviter de devoir tracer vos zones de signatures à chaque fois.

Pour ce faire, vous devez vous connecter à votre compte à partir du portail de Secure Exchanges.

Ensuite cliquez sur le bouton Options - Gestion des modèles de signature

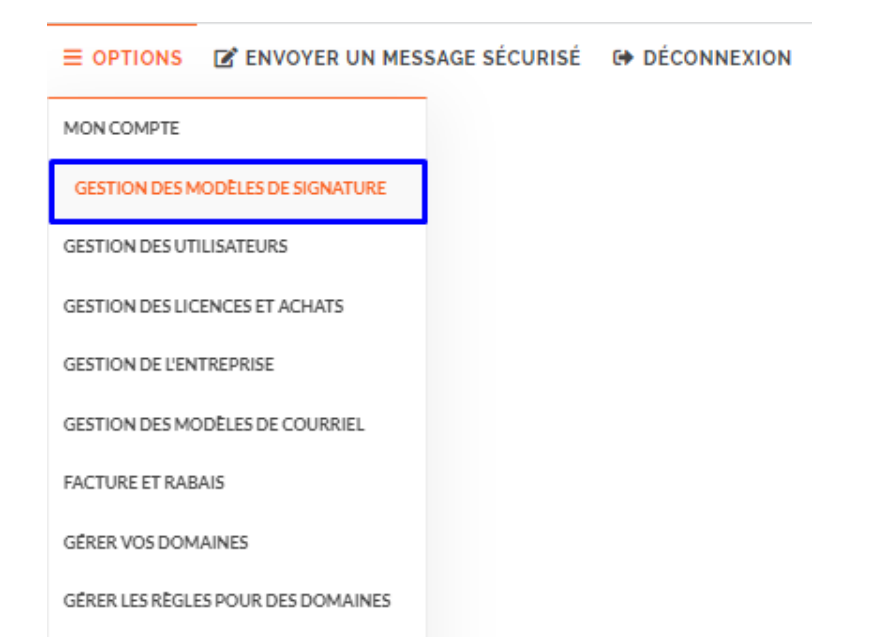

Par la suite, vous devez attacher le document souhaité en cliquant sur « Fichier PDF »

| Charger un fichier PDF    | FICHIER PDF    |          |                                                                  |
|---------------------------|----------------|----------|------------------------------------------------------------------|
| Vos modèles               | Nouveau modèle | <u>ا</u> | Ne pas ajouter de certificats de<br>signatures au document signé |
| Nom des zones signataires |                | ۲<br>Ш   | <b>₫</b>                                                         |
| Partager le modèle        |                |          | _                                                                |
| SAUVEGARDER               |                |          |                                                                  |

Une fois le fichier téléchargé, vous devez définir vos zones de signature, les enregistrer en cliquant sur l'icône d'ajout de signataire encadrée en bleu ci-dessus et leur attribuer un titre.

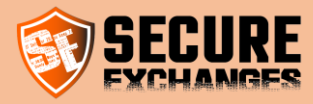

Vous verrez apparaître la fenêtre suivante, insérez le titre qui vous convient par exemple « Client » pour les zones qui doivent être signées par votre client puis cliquez sur « Ajouter »

| Ajouter un groupe de zones                                                              | ×       |
|-----------------------------------------------------------------------------------------|---------|
| Saisissez le nom du groupe de zones. Par exemple : Zones pour<br>vendeur, acheteur etc. | client, |
| AJOUTER ANI                                                                             | NULER   |

Si votre document doit être signé par d'autres signataires, vous devez cliquer encore une fois sur le bouton d'ajout de signataire, nommer le groupe de zone de signature et cliquer sur ajouter ensuite tracer les champs de signature.

Ensuite, il faut cliquer sur le bouton « Sauvegarder », attribuer un titre au modèle de signature par Exemple Contrat sur la fenêtre qui s'affichera et cliquer encore une fois sur « Sauvegarder »

| 🖸 Aide                    |                                                                                       |   |   |   |                                                                  |
|---------------------------|---------------------------------------------------------------------------------------|---|---|---|------------------------------------------------------------------|
| Charger un fichier PDF    | FICHIER PDF                                                                           |   |   |   |                                                                  |
| Vos modèles               | Contrat                                                                               | ~ | Û |   | Ne pas ajouter de certificats de<br>signatures au document signé |
| Nom des zones signataires | Client                                                                                | ~ | ⑪ | ٩ | <b>*</b> +                                                       |
| Partager le modèle        | ✓                                                                                     |   |   |   |                                                                  |
| SAUVEGARDER               | Attention, vous devez sauvegarder pour que les modifications soient prises en compte. |   |   |   |                                                                  |
|                           | L                                                                                     |   |   |   |                                                                  |

Vous pouvez, aussi, partager le modèle de signature enregistré avec vos collègues en cochant la case « Partager le modèle ».

N'oubliez pas de sauvegarder.

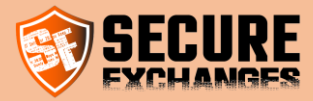

En suivant ces étapes, le modèle de signature est enregistré sur votre compte et vous pouvez l'utiliser pour toutes les signatures de vos Contrats par exemple.

Lors du prochain envoi d'un contrat, vous verrez le modèle apparaitre sur la case « You can choose a template » cibas quand vous cliquerez sur le bouton « Définir les zones de signatures » :

| nature certificates to the document | DELETE SIGNATORY FIELDS |
|-------------------------------------|-------------------------|
| You can choose a template           | ~                       |
| You can choose a template           |                         |
| Contrat de vente                    |                         |

Ceci vous permettrait de gagner plus de temps lors de la signature de vos documents les plus souvent utilisés.

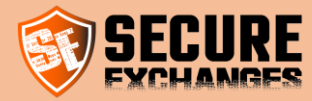

## Les paramètres d'Outlook

## Options d'envoi de messages

#### Envoyer avec mon serveur de courriel (recommandation : activé)

Le courriel est envoyé directement à partir de votre serveur de courriel. Le destinataire recevra donc le courriel en provenance de votre adresse courriel. Si cette option est désactivée, le courriel sera envoyé par les serveurs de Secure Exchanges, et celui-ci proviendra alors de <u>no-reply@secure-exchanges.com</u> et non de votre adresse de courriel.

#### Accusés de réception

Vous recevrez par courriel un accusé de réception sur l'ouverture d'un courriel sécurisé avec Secure Exchanges.

#### Rendre obligatoire l'utilisation d'un mot de passe

Vous devez obligatoirement mettre un mot de passe pour envoyer un courriel via Secure Exchanges.

#### Rendre obligatoire l'utilisation d'un code SMS

Vous devez obligatoirement mettre un code SMS pour tous les destinataires.

ToujoursutiliserSecureExchangesL'utilisation de Secure Exchanges sera obligatoire. Vous ne pourrez pas envoyer de courriel normalement, à moins que<br/>votre courriel ne respecte pas les permissions de votre licence.Exchanges

#### Ne pas encrypter mes éléments envoyés

Quand votre courriel est envoyé avec Secure Exchanges une copie non chiffrée sera conservée dans vos éléments envoyés. Les pièces jointes seront attachées au courriel si ceux-ci sont en dessous de 50 Mb. Si le fichier joint dépasse 50 Mb, le chemin d'accès vers le fichier joint sera alors ajouté dans le corps du message.

NepasconserverlaversionchiffréeLa version chiffrée du courriel sera alors supprimée des éléments envoyés. La version non chiffrée seulement seraconservée dans les éléments envoyés.conservée

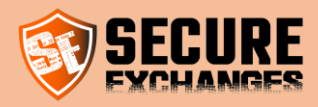

## Options de réception des courriels Secure Exchanges

#### Décrypter automatiquement le courriel entrant

When a Secure Exchanges email arrives in your inbox, your email will be automatically decrypted if it does not contain a password or SMS code.

#### Encrypter le courriel à la fermeture (bêta)

Lorsque vous ouvrez votre courriel dans une nouvelle fenêtre, vous avez l'option en haut à droite, sous l'onglet Secure Exchanges, de déchiffré votre courriel. Votre courriel sera alors déchiffré et devient en texte clair dans votre boite aux lettres. Lorsque vous fermerez votre courriel, celui-ci sera réencrypter dans votre boite courriel. Vous pourrez alors le décrypter de nouveau en cliquant sur le bouton déchiffré. Cette fonctionnalité est toujours en « phase » de test et pourrait rencontrer des anomalies. Bien que très stable vous pourriez rencontrer des problèmes avec des courriels chiffrés contenant des pièces jointes volumineuses. Si vous rencontrez des problèmes, nous vous invitons à nous les soumettre par courriel à <u>support@secure-exchanges.com</u>

#### Répertoire de téléchargement des pièces jointes.

Ce répertoire est celui où les pièces jointes seront téléchargées lorsque votre courriel sera automatiquement déchiffré ou que vous l'aurez déchiffré manuellement.

#### Télécharger automatiquement les pièces jointes

Lorsque vous double cliquez sur un courriel, que vous cliquez sur le bouton en haut à droite « déchiffré » et que votre courriel chiffré contient des pièces jointes, Secure Exchanges les téléchargera automatiquement.

#### Si possible, joignez les fichiers au courriel (bêta)

Lorsque votre courriel est déchiffré automatiquement ou manuellement, Secure Exchanges tentera autant que possible de joindre les fichiers joints au courriel. Des éléments tels que la taille, ou la nature du document pourrait empêcher celui-ci d'être attaché correctement au courriel déchiffré. Si le fichier ne peut être joint au courriel, un lien vers le fichier sur disque sera alors ajouté au corps du message.

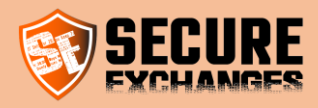

## Options d'enveloppe

#### Nombre d'ouvertures autorisé lors d'un retour d'enveloppe

Détermine le nombre de fois qu'une enveloppe puisse être utilisée par le destinataire, ainsi que le nombre de fois que le message de retour d'une enveloppe ou une réponse peut être lu.

#### Délais d'expiration d'une enveloppe

Le délai avant que l'enveloppe ne soit plus valide. Cette valeur se calcule en heures.

## Options d'ouverture

#### Nombre d'ouvertures par défaut avec code SMS ou MDP

Détermine le nombre d'ouvertures par défaut des messages protégés à l'aide d'un mot de passe ou d'un code SMS

#### Nombre d'ouvertures par défaut

Détermine le nombre d'ouvertures par défaut des messages

## Sécuriser par défaut

#### Le message

Il s'agit de sécuriser le message en entier par défaut. Le message en entier correspond au corps du message ainsi que ses pièces jointes.

#### Les pièces jointes

Il s'agit de sécuriser les pièces jointes seulement par défaut. Protéger les pièces jointes seulement signifie que le corps du message reste visible, et que seules les pièces jointes sont protégées par Secure Exchanges. Un lien sera alors ajouté au corps du message afin de faire savoir à votre destinataire que le courriel contient des pièces jointes sécurisées à télécharger.

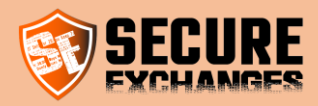

#### Langues

#### Langue de l'interface

Cela vous permet de mettre l'interface de Secure Exchanges en français (fr-CA) ou en anglais (en-CA)

#### Communication

Lorsque vous envoyez un message Secure Exchanges, même si votre interface est dans une langue, vous pouvez envoyer les messages dans une autre langue. Cette valeur sera la valeur par défaut de communication avec vos destinataires. Cette valeur peut être modifiée au moment de l'envoi.

### **Activer Secure Exchanges**

Si cette option n'est pas activée, Secure Exchanges sera désactivée complètement.

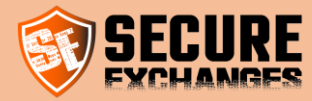

## Les clefs de registre

Secure Exchanges sauvegarde ses informations dans le registre de l'ordinateur sous :

[HKEY\_CURRENT\_USER\Secure-Exchanges]

DisableByConnectionLost : Réservé au fonctionnement de Secure Exchanges

GetNotify : (True | False) Active les notifications sur les ouvertures de message

AlwaysSendSecure : (True | False) Toujours utiliser Secure Exchanges pour l'envoi de courriel

AskBefore: (True | False) Activer ou désactiver Secure Exchanges

SetPassword: (True | False) Rendre obligatoire le mot de passe

UILanguage: (fr-CA | en-CA) Détermine la langue du UI

**DefaultNbOpenTime**: (1 – 99) Détermine le nombre d'ouverture par défaut d'un message sans protection supplémentaire

MaximumReplyExpirationHours: (1 - 720) Nombre d'heure avant qu'une enveloppe expire

MaximumReplyOpenTime: (1 – 99) Nombre de fois qu'une enveloppe peut être utilisé, et nombre d'ouverture d'un retour d'enveloppe

AutoDetectProxy: (True|False) détection automatique d'un proxy

Disable: (True | False) Désactiver Secure Exchanges

DefaultMessageType: dword: 00000001|dword:00000001 : Protéger par défaut message =0, les attachements=1

AlreadyRegistred: Réservé au fonctionnement de Secure Exchanges

AlwaysUseSMS: (True | False) Rendre obligatoire l'utilisation du code SMS

EnableMailDecryption: (True|False) Rendre disponible le bouton de décryptions d'un courriel dans le ruban

EnableSEWD: (True|False) Activer Secure Exchanges Watch Dog

RequestProtectionWithAttachmentOnly: (True | False) Activer Secure Exchanges sur les courriels avec attachement seulement

NbUploadsThreads: dword:0000000a Nombre de thread en hexa décimales allant de 1 à 10 pour l'upload des documents

EnableSEWDStartup: (True|False) Lancer le SEWD.exe au démarrage de Windows

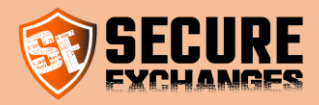

SEWD: SEWD.exe : Réservé au fonctionnement de Secure Exchanges

KeepSentItemClearText: (True|False) Conserver les éléments envoyés en texte clair

AutoDownloadFiles: (True|False) Télécharger automatiquement les pièces jointes sur la décryption d'un message

AutoDecrypt: (True|False) Décrypter automatiquement les courriels entrants de Secure Exchanges

EncryptEmailOnClose: (True|False) Sur la fermeture d'un courriel Secure Exchanges le chiffrer de nouveau

DirectoryDownloadPath: %userprofile%\\documents\\SecureExchanges\\

ActivateThesaurus: (True|False) Activer la fonction thesaurus à la recherche de mot clef forçant l'activation de Secure Exchanges

AttachFileToEmaillfPossible: (True|False) Lorsqu'un courriel est déchiffré par Outlook, attacher les fichiers de moins de 50 Mb au courriel

EnableSupportTrace: Résvervé au fonctionnement de Secure Exchanges

UseSystemDefaultProxy: (True|False) Utilisation par défaut du proxy

DeleteCryptedCopySentItemWhenSaveInClear: (True|False) Supprimer la version chiffrée du courriel lorsqu'une copie en claire est conservée

DefaultNbOpenTimeWhenSafe: dword:0000003 Détermine le nombre d'ouverture par défaut lorsqu'un Mot de passe ou Code SMS est appliqué.

LockSettingsChangByUser: (True |False) Empêche l'utilisateur de changer ses paramètres via Outlook

PswAndSMSProtectionOperator: (and | or) permet d'activer l'option de choisir un mot de passe ou code SMS lorsque les deux sont obligatoires (SetPassword et AlwaysUseSMS)

NotifyUserWhenEnvelopIsRead : (True|False) Permet de désactiver la notification envoyée à la personne qui a rempli l'enveloppe lorsque le détenteur de la licence Secure Exchanges ouvre le courriel. (par défaut True)

IsChatEnable : (True|False) Désactive la possibilité de démarrer un chat

**IsSendBySMSEnable** : (True|False) Désactive la possibilité d'envoyer un SMS ou de générer un lien plutôt que d'envoyer un courriel via Outlook.

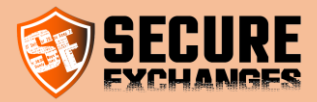

## Mon destinataire reçoit un message d'erreur : « Accès refusé »

in f 🎽 G+

Mon destinataire reçoit un message lui indiquant que l'accès est refusé.

- 1- Soit le nombre maximum de lectures du message a été atteint
- 2- Soit la date d'expiration du message a été atteinte
- 3- Le code SMS ou le mot de passe est invalide

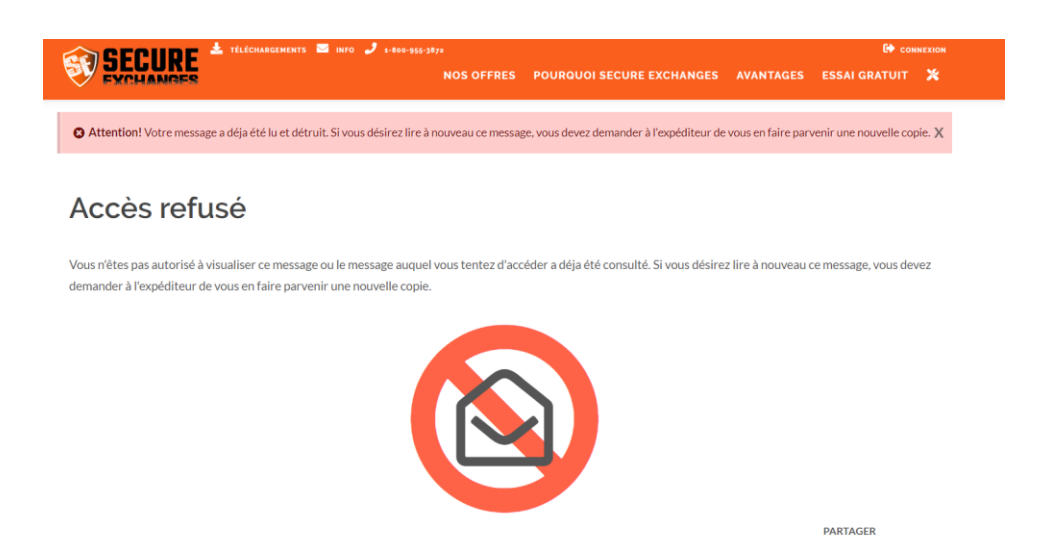

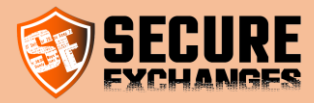

## Secure Exchanges Watch Dog (Secure Exchanges Chien de Garde)

Secure Exchanges Watch Dog (SEWD.exe) est un utilitaire développé par l'équipe de Secure Exchanges afin de surveiller la désactivation du connecteur dans Microsoft Outlook. Celui-ci surveille les clefs de registre qui pourraient être modifiées par Microsoft Outlook pour désactiver le connecteur.

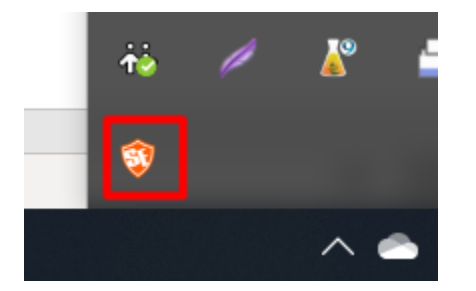

Depuis la mise à jour 8.4.3.4 SEWD.exe est activé par défaut. Pour le désactiver allez dans les paramètres / SEWD et décochez les cases.

| 🤯 Secure Exchanges settings |                                     |                            |           |         |      |  |  |
|-----------------------------|-------------------------------------|----------------------------|-----------|---------|------|--|--|
|                             | Paramètres des messages             | Informations de connection | Thesaurus | Licence | SEWD |  |  |
|                             | ✓ Enable Secure Exchanges Watch Dog |                            |           |         |      |  |  |
|                             | 🗸 Launch at startup                 |                            |           |         |      |  |  |
|                             |                                     |                            |           |         |      |  |  |

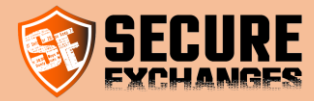

## Hébergement de données

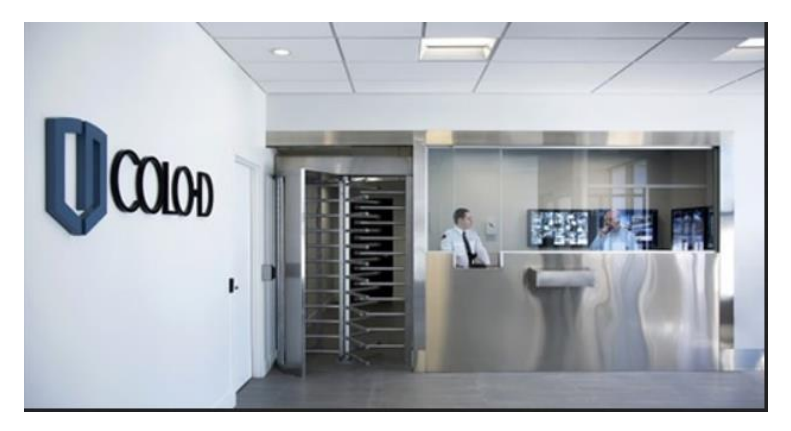

Ce centre de données bénéficie du standard Tier 3.

Pour nous, la <u>sécurité de vos données</u> reste <u>notre</u> <u>priorité</u>. Nous avons choisi d'héberger les données cryptées de nos clients dans un centre de donnée dont l'accès est contrôlé par une SAS, une carte d'identité avec puce et validation humaine.

Situées à Drummondville et à Montréal, vos données demeurent cryptées en sol canadien et sont totalement détruites lorsque la première limite de vie est atteinte, soit le nombre de fois qu'elles sont ouvertes ou la date limite.